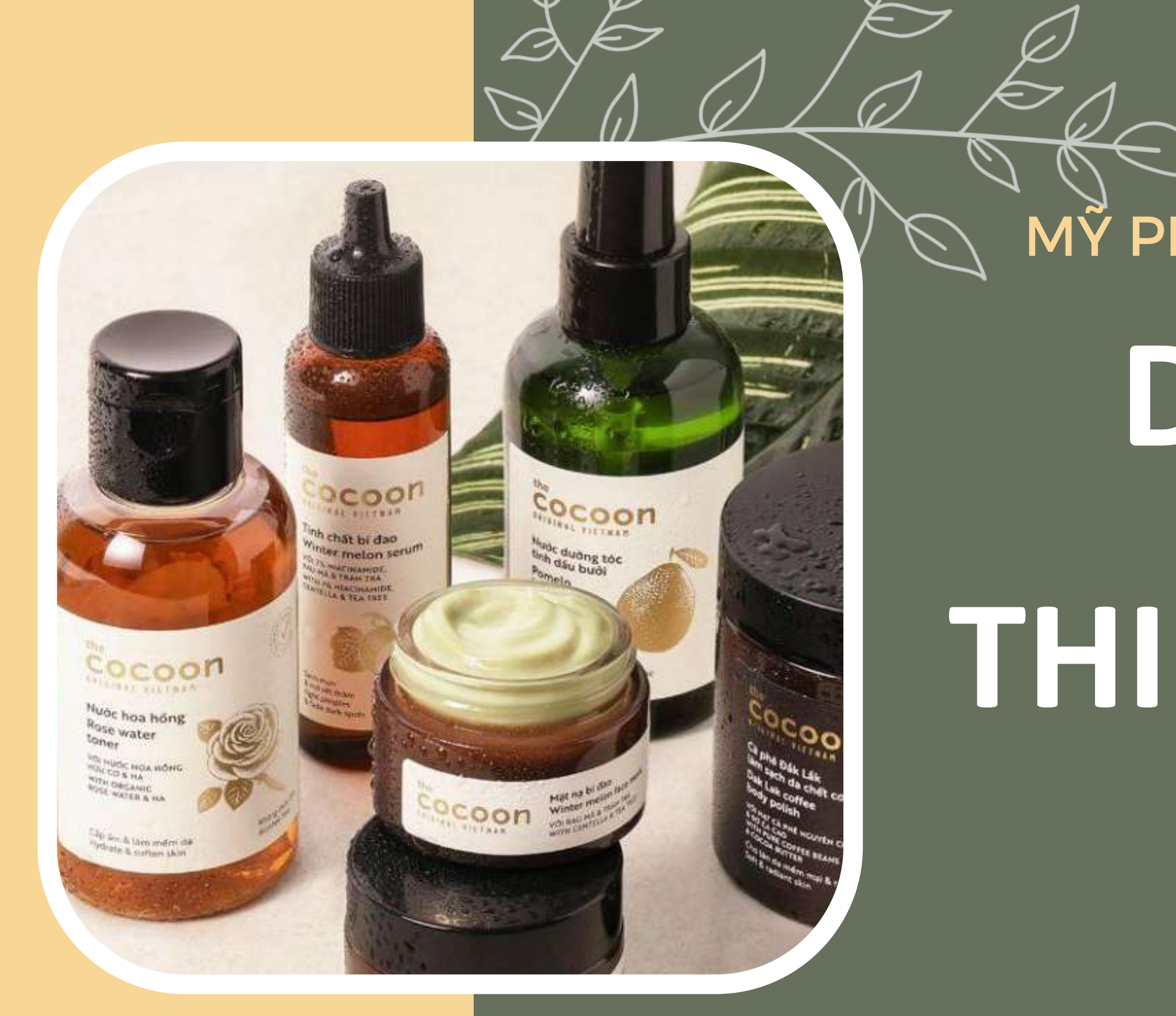

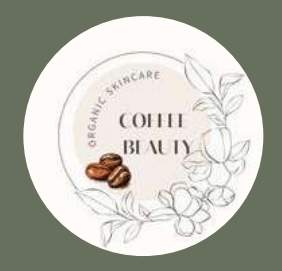

# MŸ PHẨM THUẦN CHAY 100% DU'AN THIÊT KÊ WEB NHÓM 3

# NỘI DUNG CHÍNH

### TỔNG QUAN VỀ DỰ ÁN

### THIẾT KẾ WEBSITE

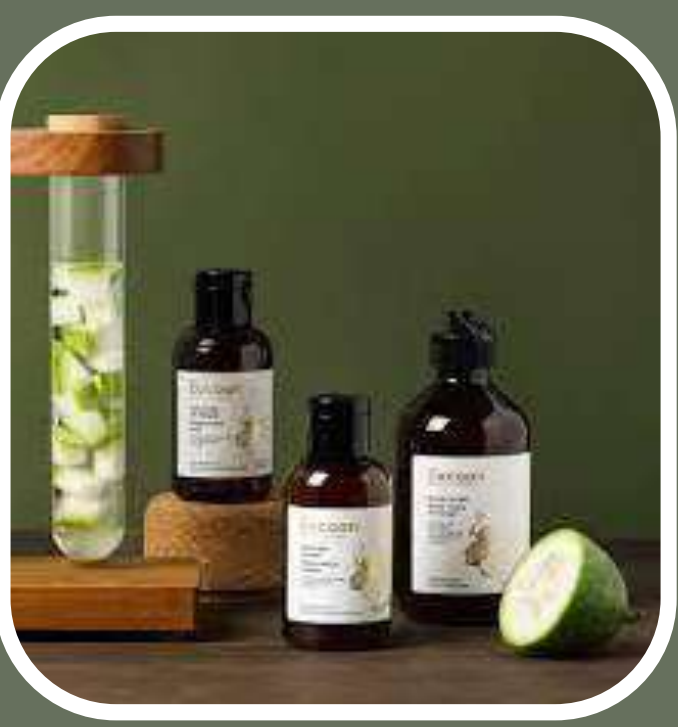

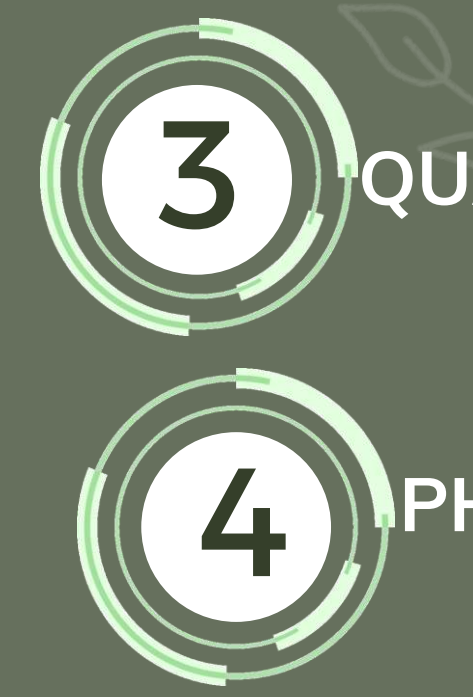

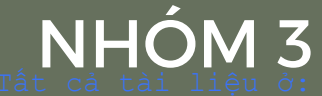

tài liệu ở: m.me/112114091768114?ref=all-tai-lieu-sinh-vien hoặc muotmedia.co

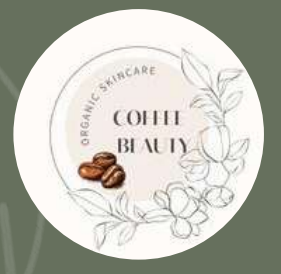

**COFFEE BEAUTY** 

### QUẢN TRỊ NỘI DUNG

### PHÁT TRIỂN WEBSITE

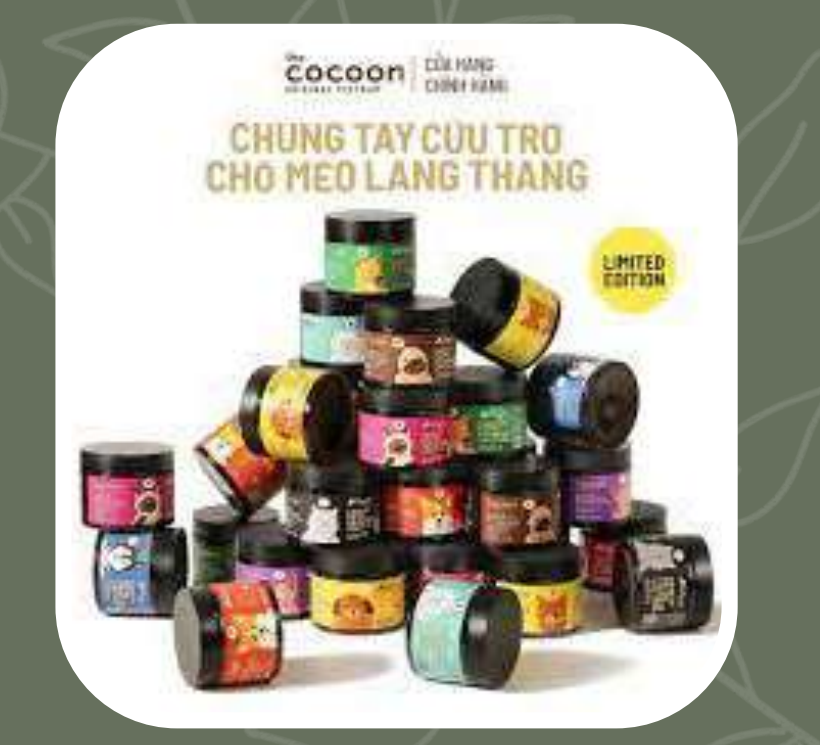

## TỔNG QUAN VỀ DỰ ÁN

toner O CHIET XUAT BI DAO. WITH WINTER MELON TATREE

alim dáu & mun stance oil & reduce pimple

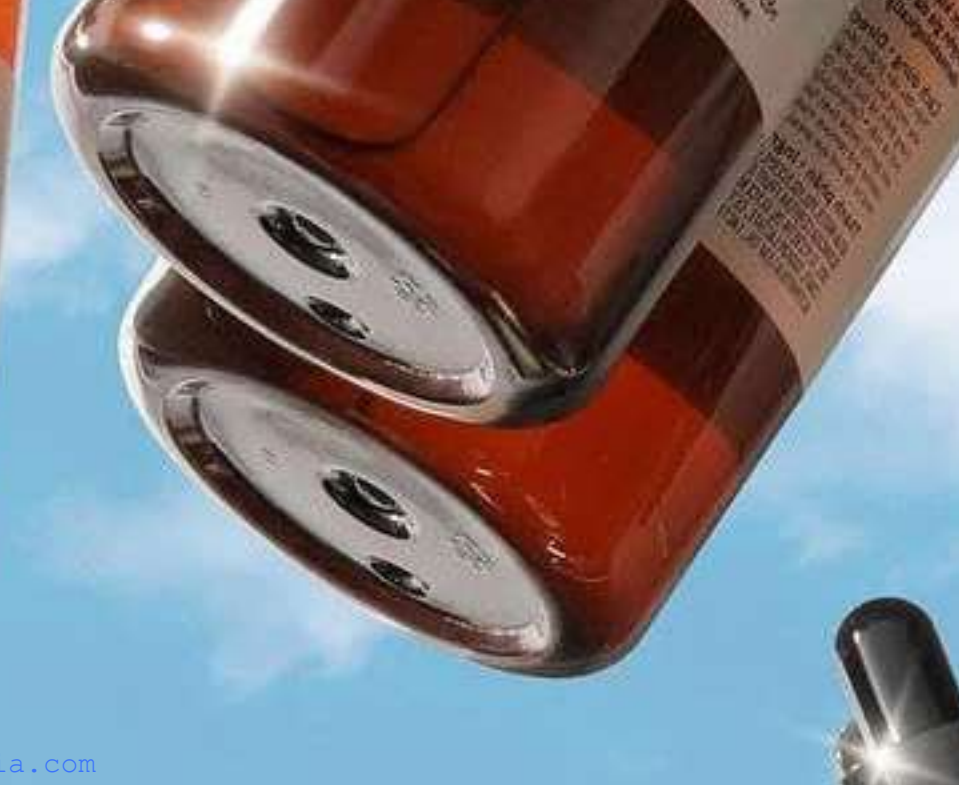

Tất cả tài liệu ở: m.me/112114091768114?ref all-tai-lieu-sinh-vien hoăc muotr

Nuốc tấy trang

bidao

WINTER

Winter melon micellar water

# PHÂN ĐOẠN THỊ TRƯỜNG

| Tuổi tác            | Dựa trên nhóm tuổi khách hàng mục tiêu, chẳng<br>hạn như thanh thiếu niên, người trẻ, người trung<br>niên.            |
|---------------------|----------------------------------------------------------------------------------------------------|
| Giới tính           | Hầu như cả nam và nữ đều sử dụng được.                                                                                |
| Khu vực<br>địa lý   | Phân phối sản phẩm tại các thành phố lớn hoặc các<br>khu vực nông thôn.                                               |
| Nhu cầu<br>đặc biệt | Dựa trên các nhu cầu đặc biệt của khách hàng,<br>chẳng hạn như sản phẩm dành cho da nhạy cảm, da<br>mụn, hoặc da khô. |

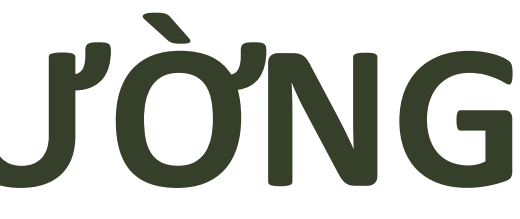

the

Đặc Lák -

Cao Bằng

An Giang ~

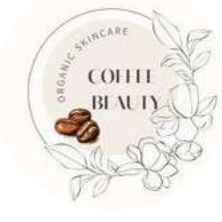

**COFFEE BEAUTY** 

Bên Tre

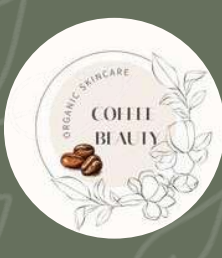

# TIÊM NĂNG SẢN PHẨM

- Tăng cường xu hướng sống lành mạnh
- Thị trường tiềm năng đa dạng
- Tăng cường ý thức xã hội và môi trường
- Tăng trưởng về tài chính
- Dễ dàng tiếp cận thông qua kênh online

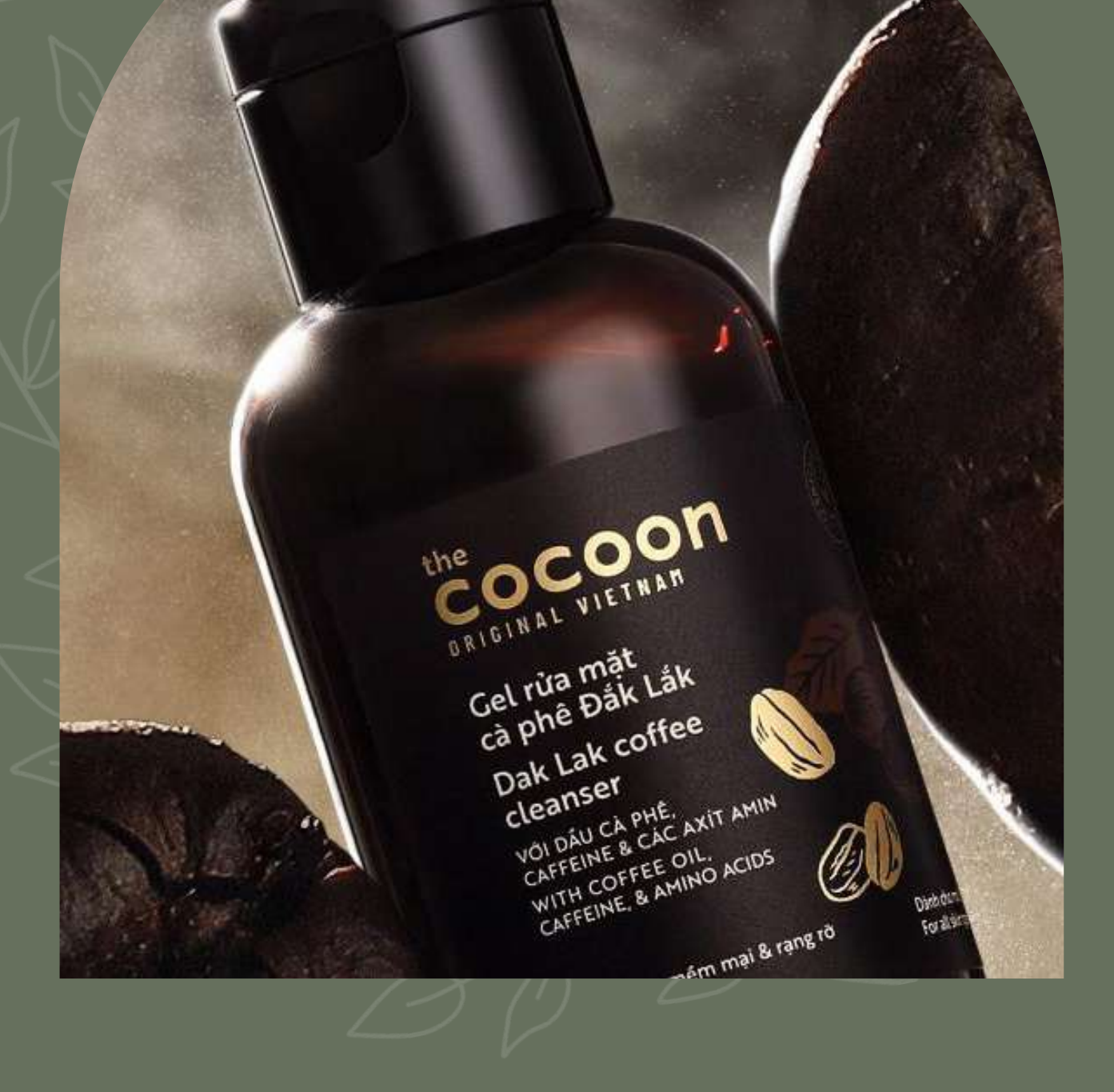

COLLE BLACTY

NHÓ

## KHÁCH HÀNG MỤC TIÊU

| Độ tuổi              | Khách hàng mục tiêu tập trung vào nhóm tha                                  |
|----------------------|-----------------------------------------------------------------------------|
| Giới tính            | Cả nam và nữ đều sử d                                                       |
| Thu nhập             | Thương hiệu nhắm đến nhóm khách hàng thư<br>trở lên.                        |
| Vòng đời gia<br>đình | Hướng đến nhóm khách hàng trẻ v                                             |
| Nghề nghiệp          | Đa dạng tất cả các ng                                                       |
| Nhu cầu              | Thành phần tự nhiên, không thử nghiệm trên<br>kích ứng, hiệu quả, công bằng |

nh niên trong độ tuổi từ 22 đến 45.

dụng được.

ộc có mức thu nhập trên trung bình

à các phụ nữ trung niên.

hề nghiệp.

động vật, độ an toàn và không gây g và động cơ xã hội.

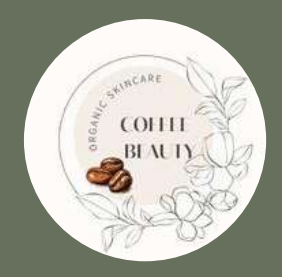

# HÀNH VI KHÁCH HÀNG

- Tìm kiếm thông tin
- Đánh giá và phản hồi
- Tương tác trên mạng xã hội
- Sự lựa chọn và đa dạng sản phẩm
- Đánh giá sản phẩm và dịch vụ
- Hành vi sau khi mua

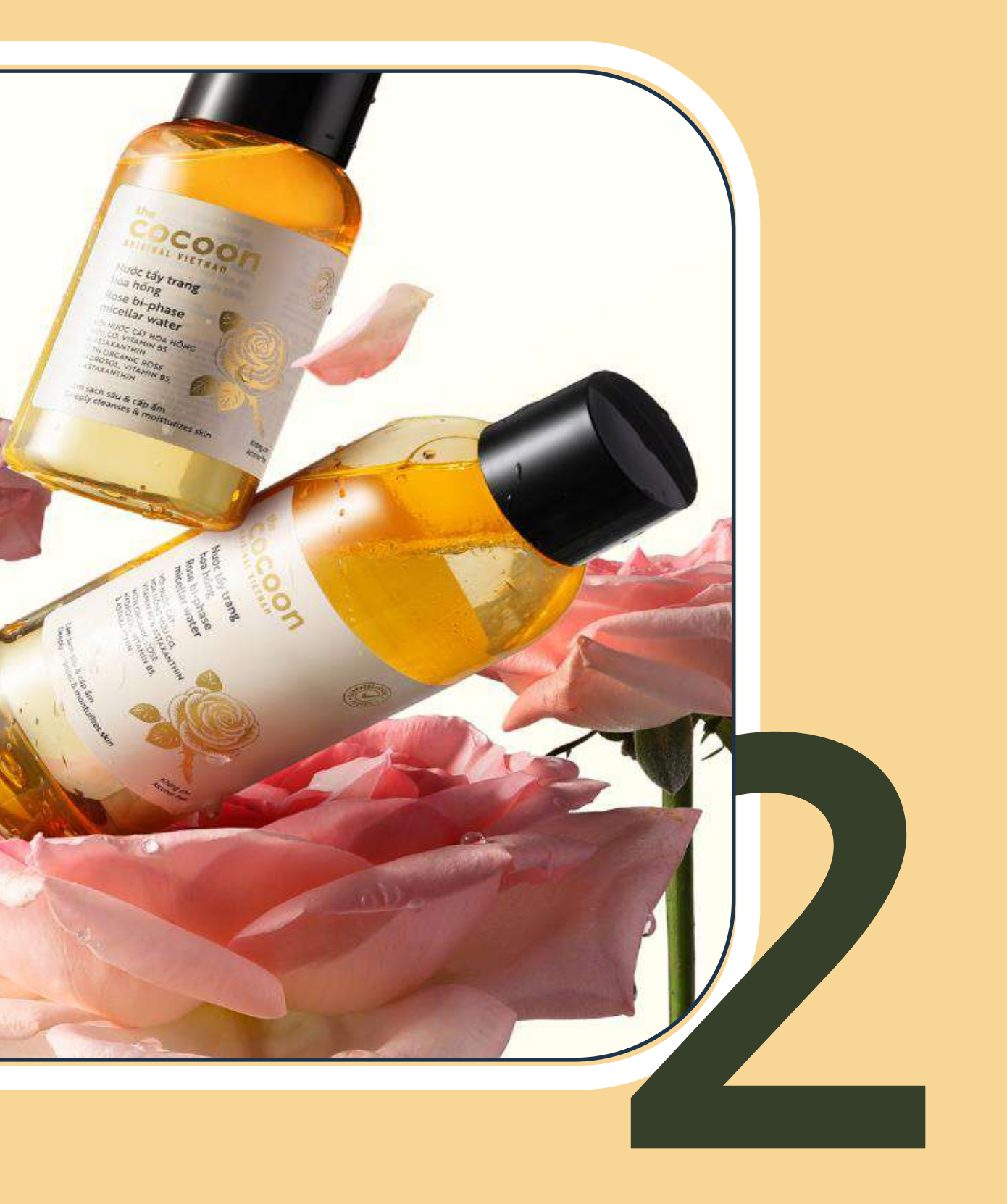

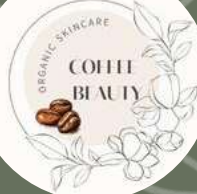

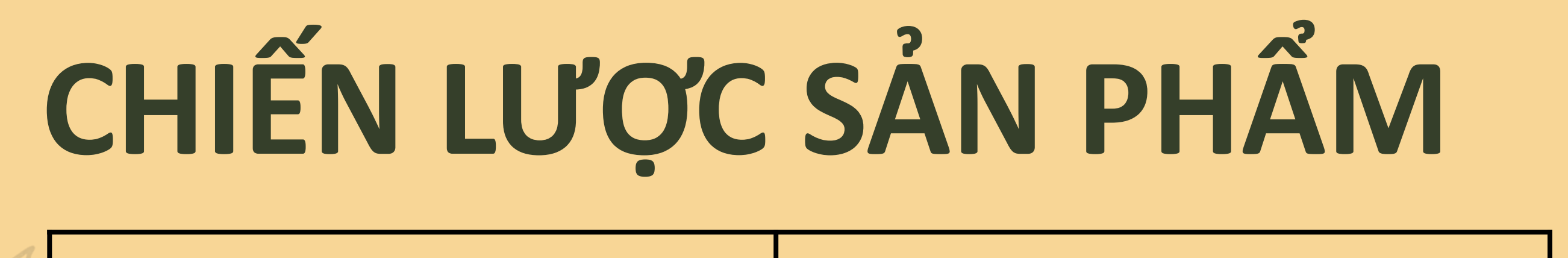

Sản phẩm (Product)

Nước tẩy trang, toner, kem dưỡng, kem chống nắng

Phân phối (Place)

-Trang web bán hàng trực tuyến -Mạng xã hội -Email marketing -Các trang mua sắm trực tuyến

Giá cả (Price)

Tùy thuộc vào sản phẩm sẽ dao dộng từ 50-400k một sản phẩm.

**Quảng cáo (Promotion)** 

-Quảng cáo trực tuyến -Quảng cáo trên truyền hình, radio và báo chí -Quảng cáo thông qua các influencer

The rose fact that HERE AND HERE HERE TO A HERE TAKEN IN THE A MAX WITH A DALLER HERE AND A HERE TAKEN HERE A MAX HERE TAKEN A MAX

A MA NTER. N & HA

1001

Cocoon

cocoon STRAC VIELNAS ng bi dao inter melon face mask AND XOAT IS DAO. ALLA & TRACION & ATRACT

Une COCOO

ta hoa hông rose face mask

PETALS

INCA HONG TUOI

# THIẾT KẾ WEBSITE

Cap &m & Lam million Hydrater & tenner (L. 100ML C 3.771

Cidm ddu

Delayser i HOOME

Tất cả tài liệu ở: m.me/112114091768114?ref=all-tai

Mat no bi Winter mela VICE RAIL MAS THE

## LOGO THƯƠNG HIỆU

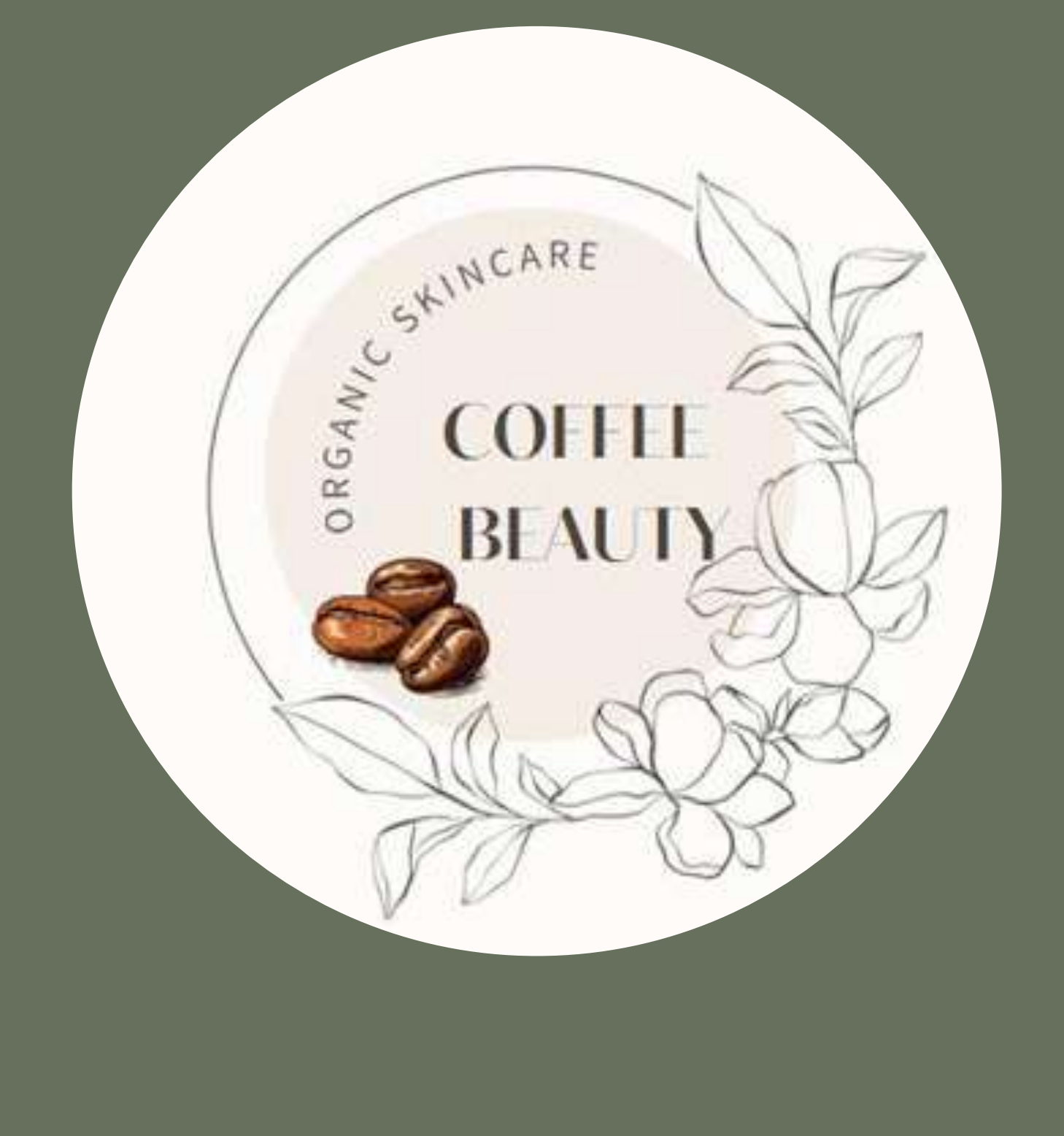

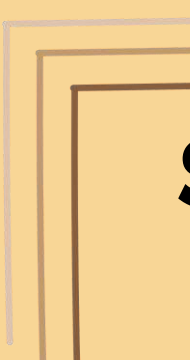

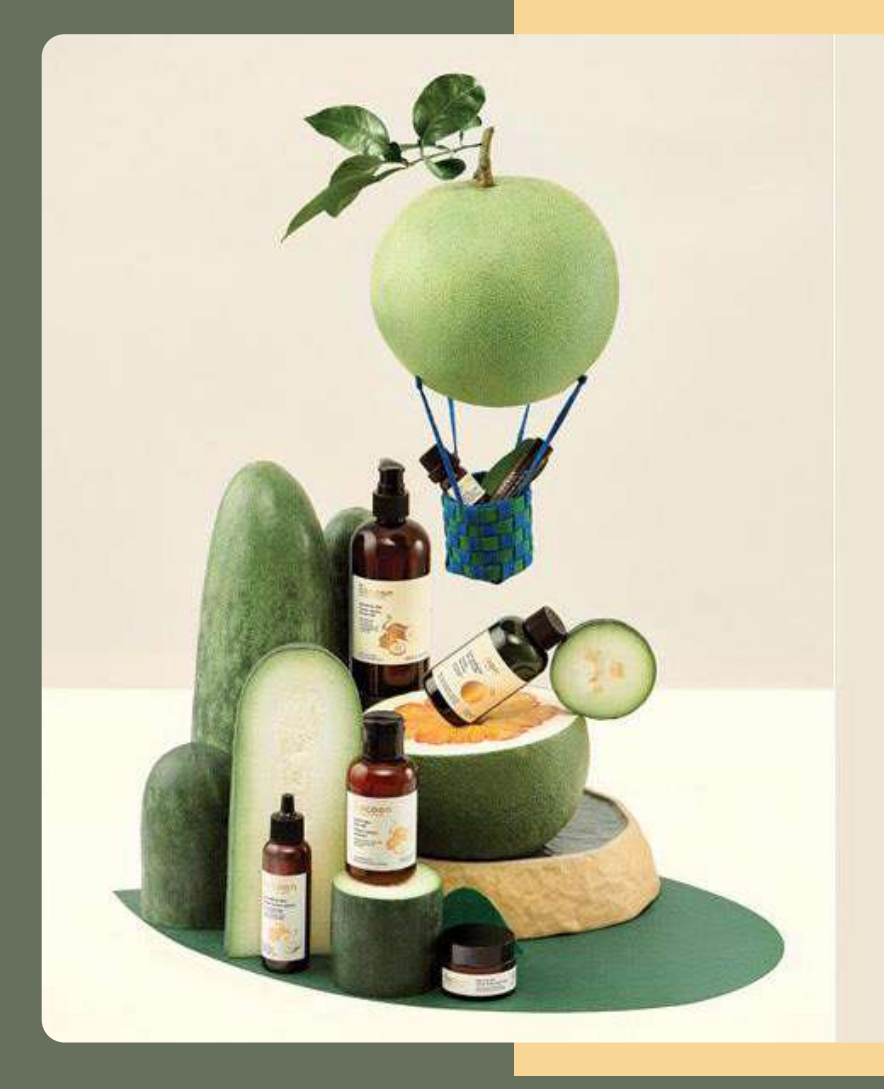

## SẮC MÀU CỦA THƯƠNG HIỆU.

### Nâu nhạt và trắng là chủ đạo của thương hiệu Coffee Beauty.

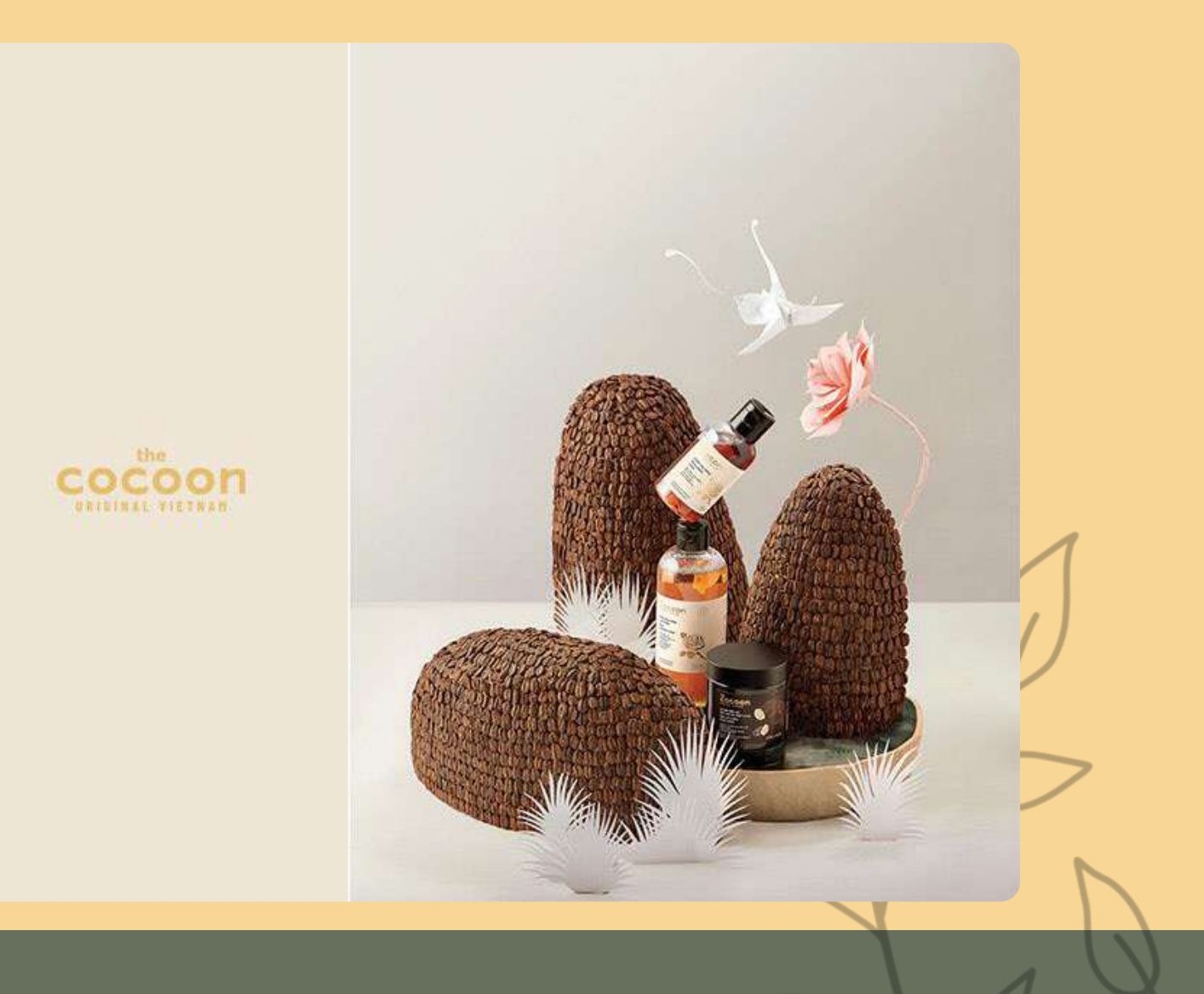

# Ý NGHĨA LOGO

khác...

0000

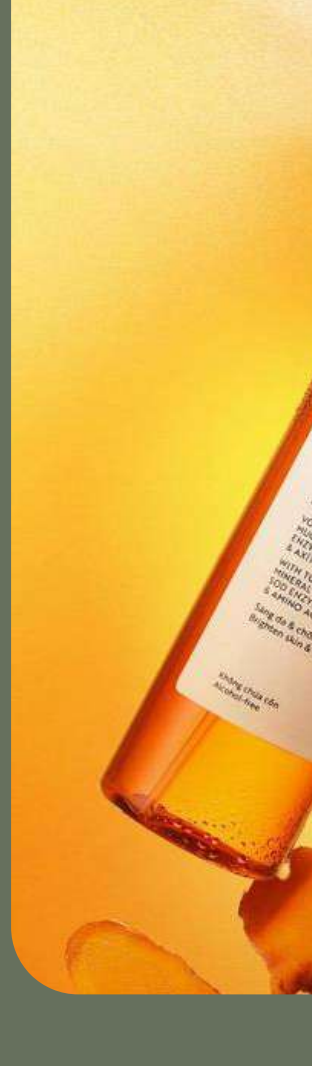

ORGANICS

COFFEI

BEAUT

### Hướng tới là dòng sản phẩm skincare thuần chay tự nhiên, chủ yếu được sản xuất bởi cà phê Đắk Lắk, nghệ, và 1 số loại

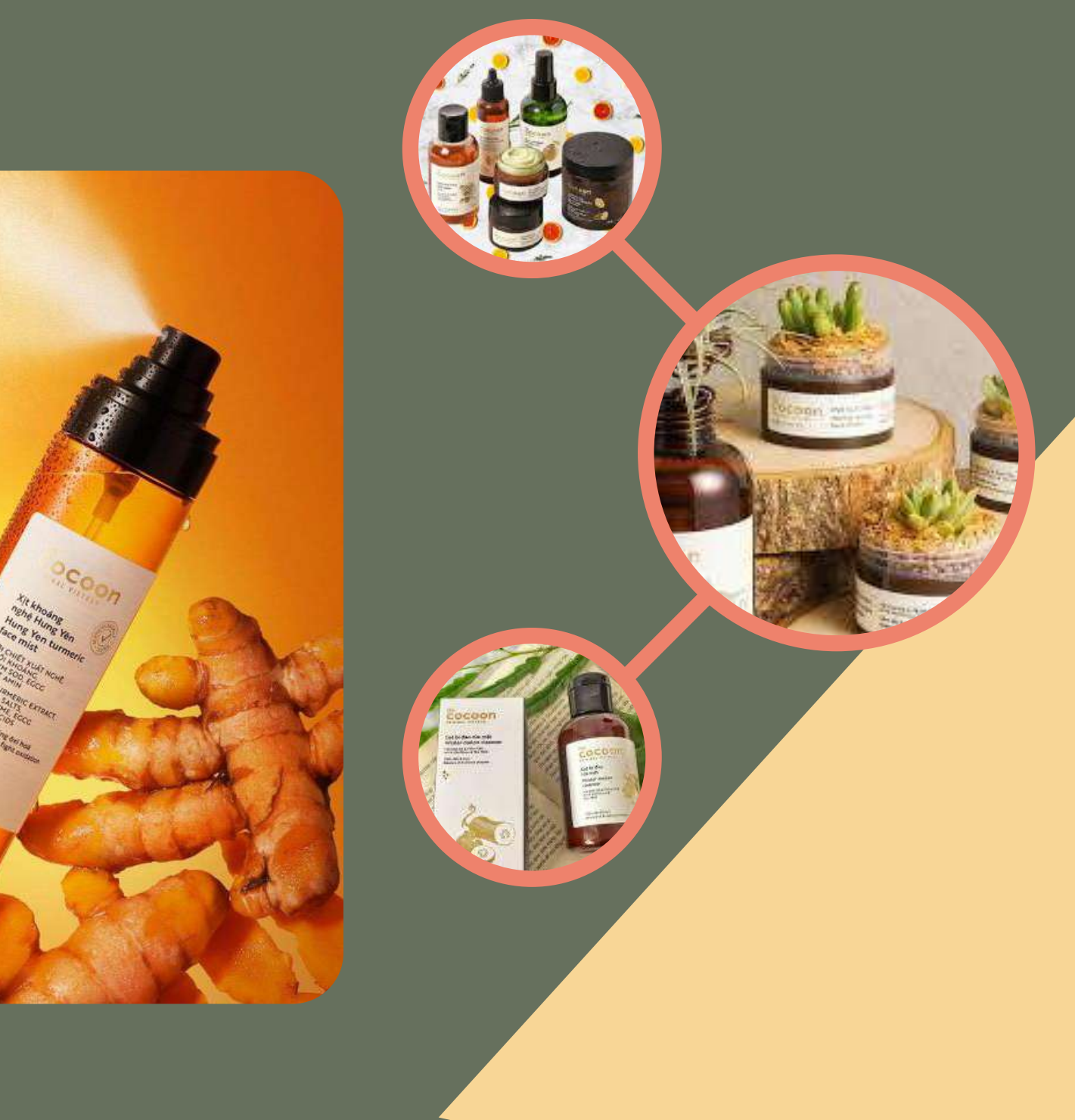

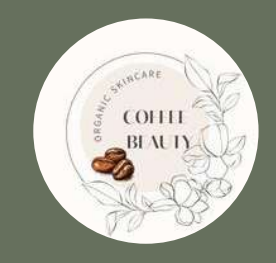

# **ĐÊ TÀI**

Hiện nay, có nhiều khách hàng chú trọng đến thành phần để tạo ra sản phẩm skincare, họ muốn tìm đến các dòng mỹ phẩm thuần chay tự nhiên

Mỹ phẩm thân thiện với động vật

Chất lượng sản phẩm và uy tín thương hiệu

Chất lượng và an toàn

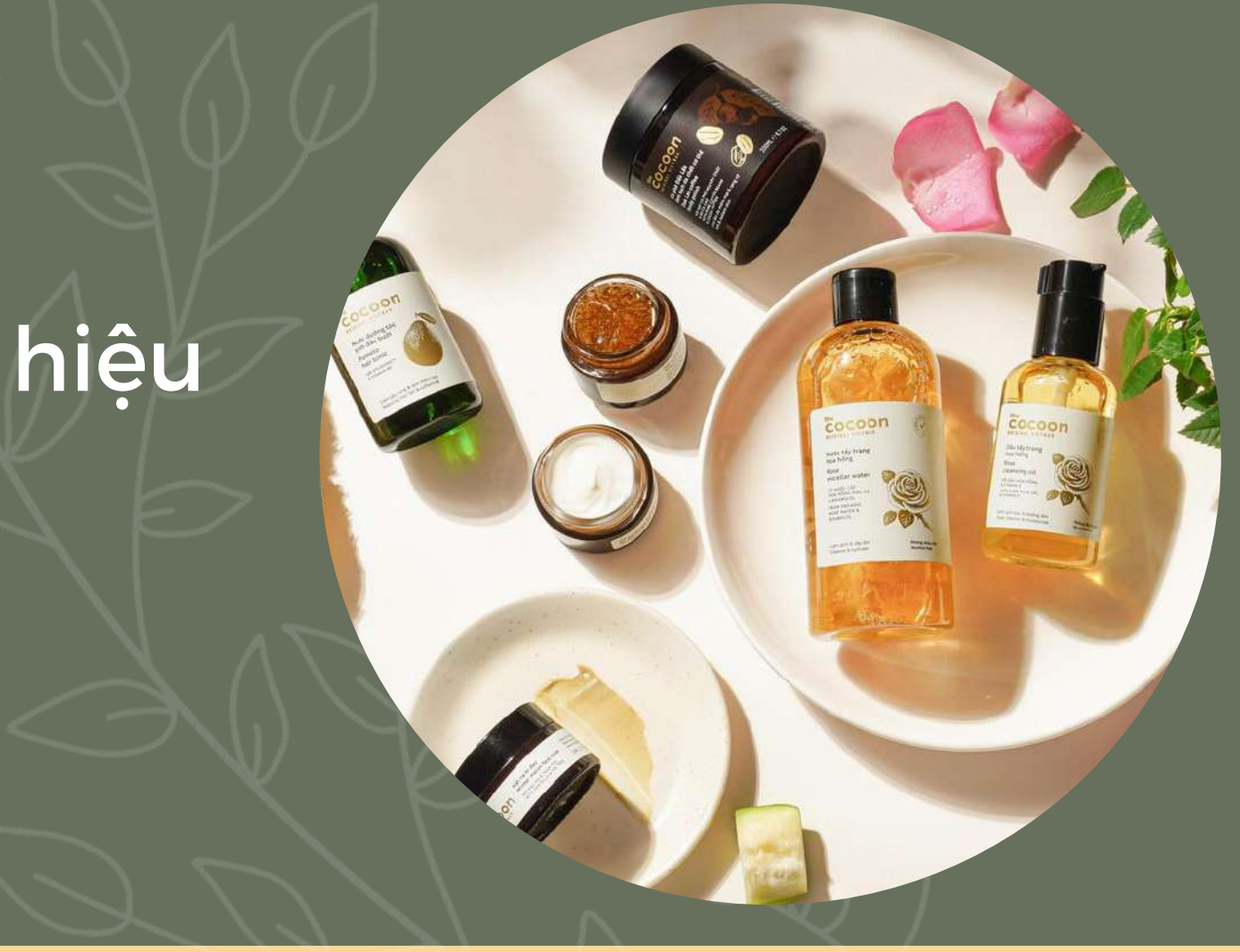

# COFFEE BEAUTY ΗÌNH THỨC KINH DOANH VÀ LĨNH VỰC HOẠT ĐỘNG

- Hình thức kinh doanh: buôn bán online
- Lĩnh vực hoạt động: cung cấp các mỹ phẩm thuần chay

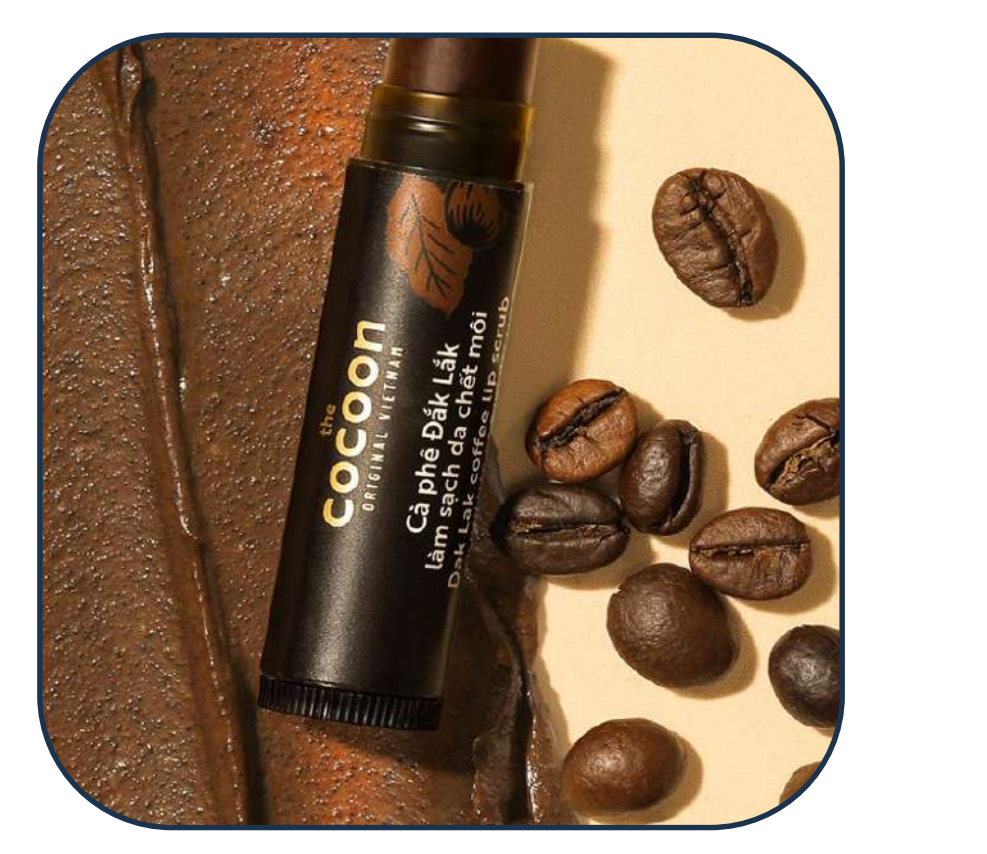

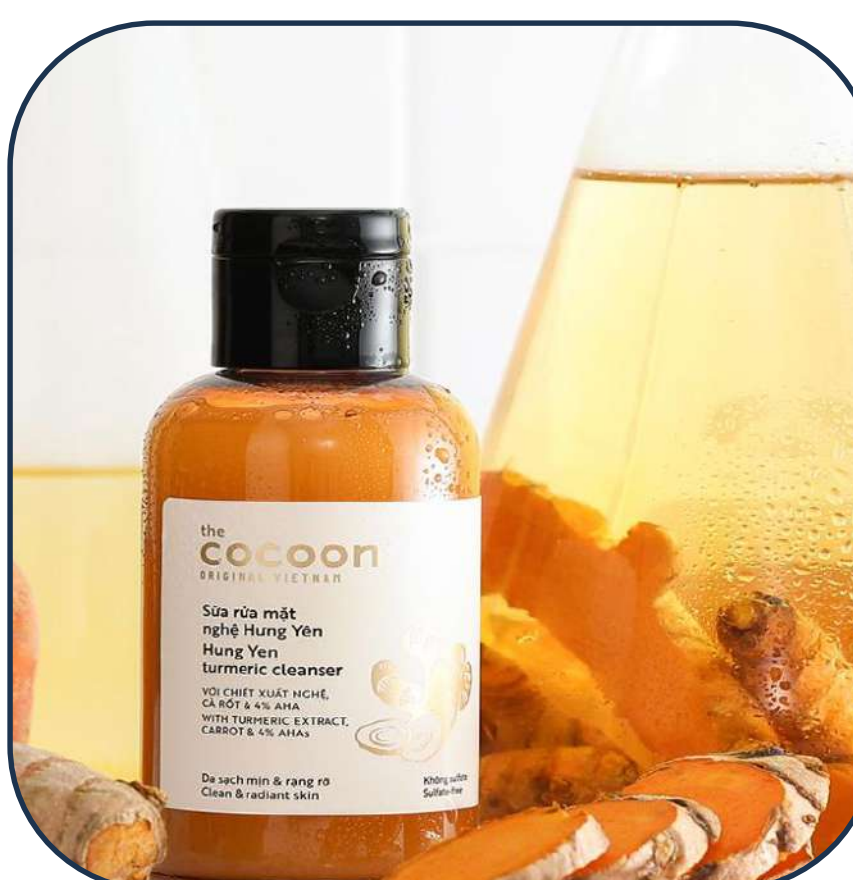

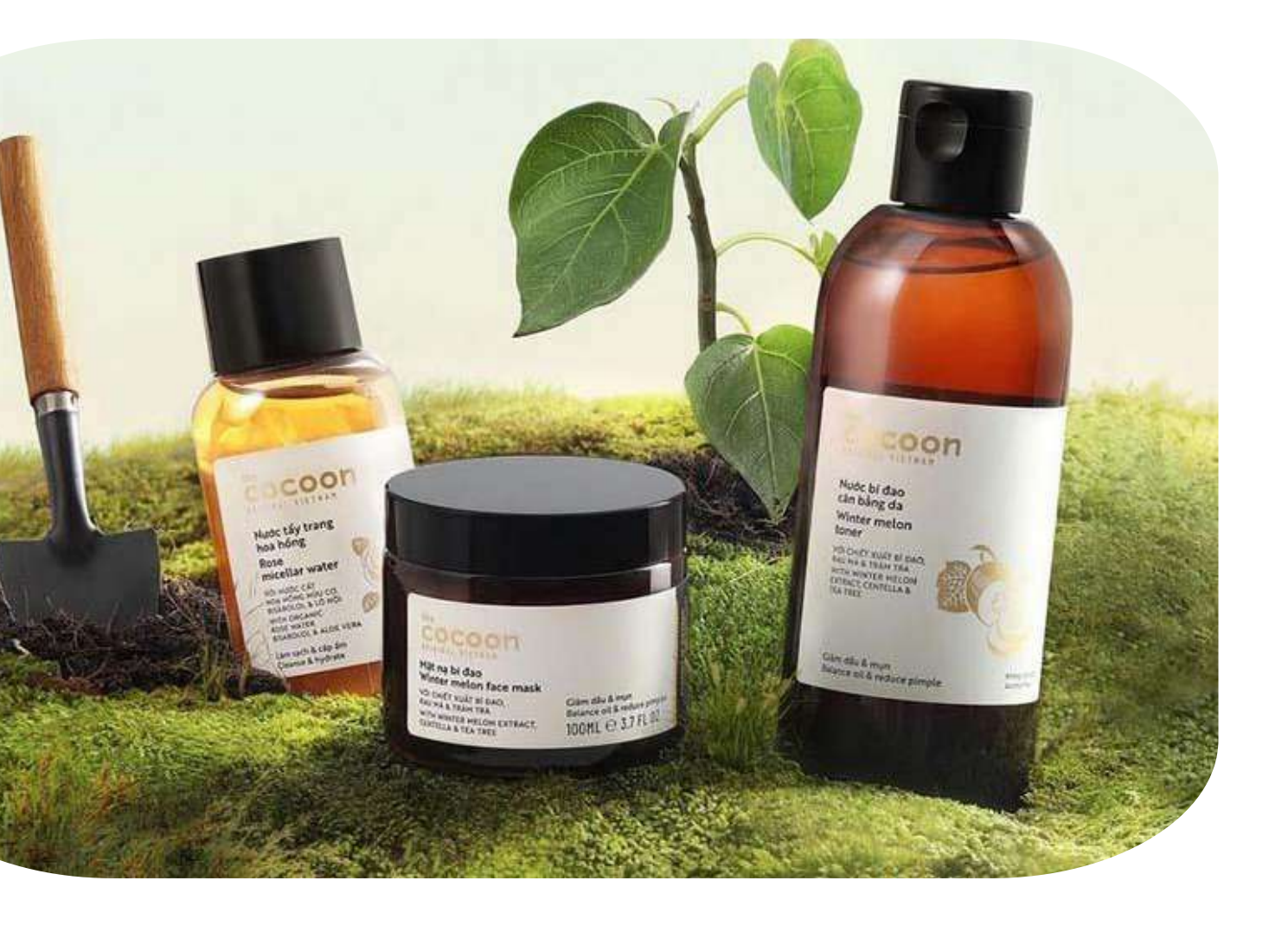

# NHỮNG SẢN PHẨM TIÊU BIỂU

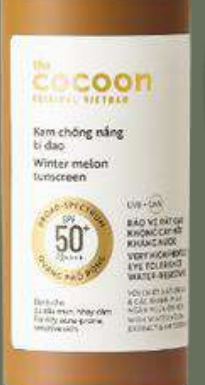

### Kem chống nắng bí đao

### Thạch hoa hồng dưỡng ẩm

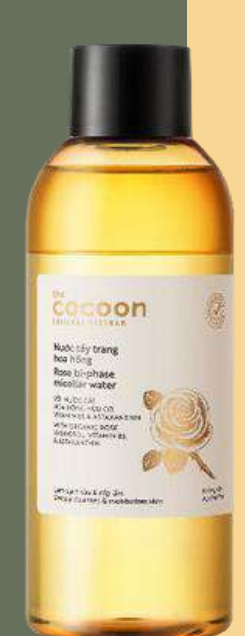

### Gel tẩy tế bào chết cà phê

### Nước tẩy trang hoa hồng

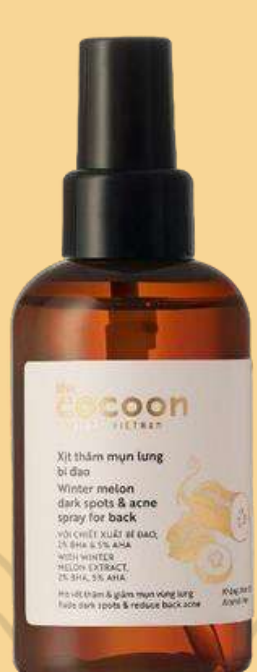

### Nước bí đao cân bằng

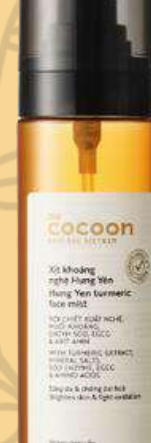

### Xịt khoáng nghệ Hưng Yên

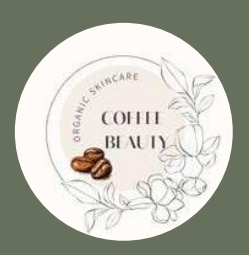

## BANNER

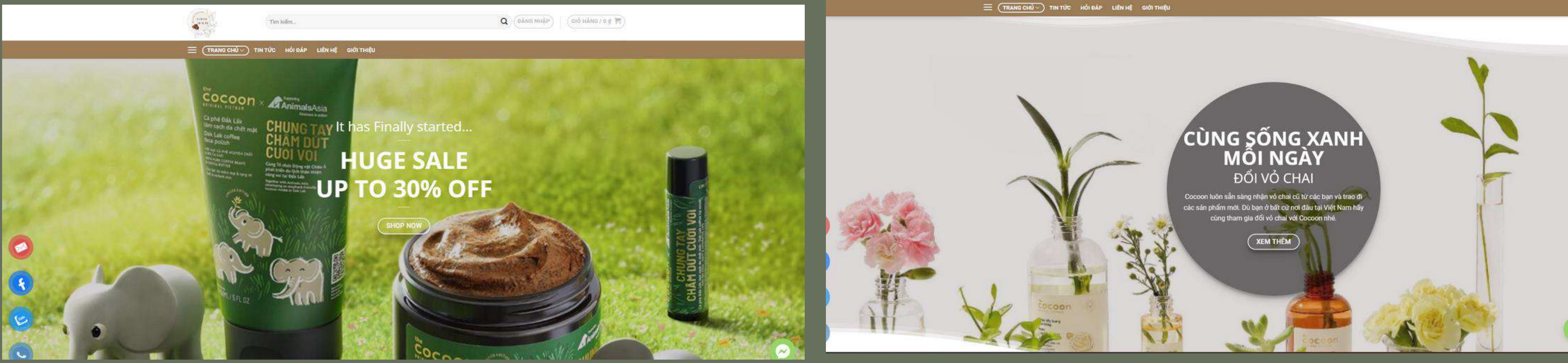

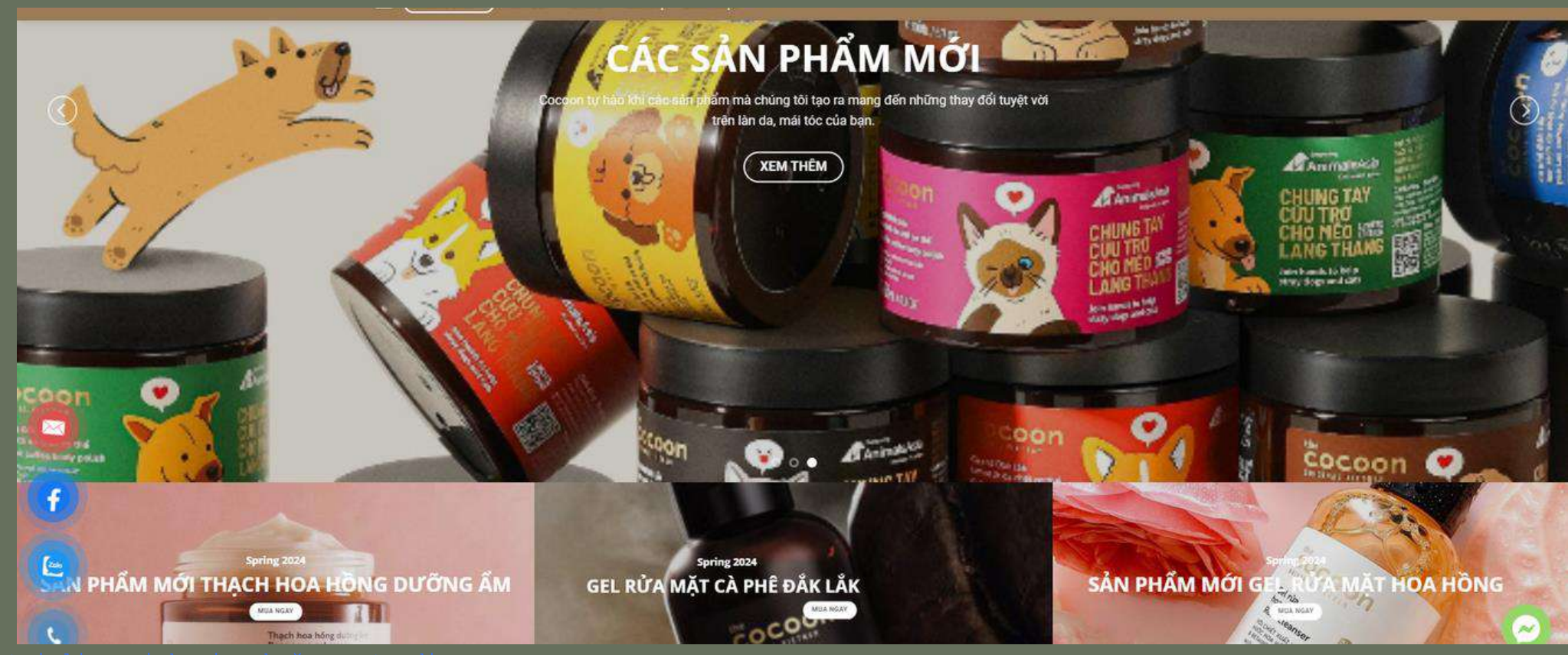

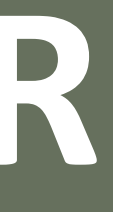

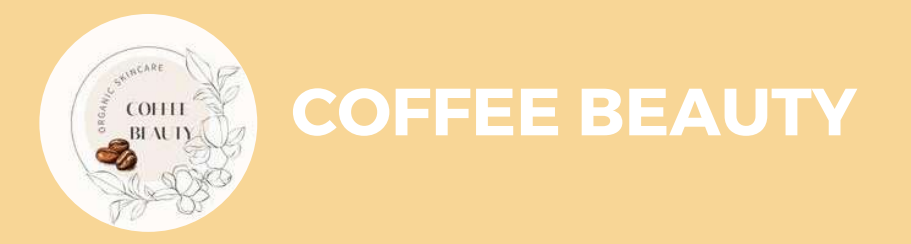

## THIẾT KẾ WEBSITE

### Mua domain và hotsting hợp lí :

| Hiến thị All Entries -                                       |                     |                |                |       |
|--------------------------------------------------------------|---------------------|----------------|----------------|-------|
| Sản phẩm / Dịch vụ 🌻                                         | Giá ‡               | Ngày hết hạn 👙 | Tinh trạng 🚊   |       |
| NVMe Hosting Singapore - NVMe Hosting - 4GB<br>chaudock shop | 180,000đ<br>3 tháng | 18/04/2024     | • Đang sử dụng | ***   |
| Hiển thị 10 - mục                                            |                     |                | Trước          | 1 Sau |

### Cài đặt website trên locahotst và hosting

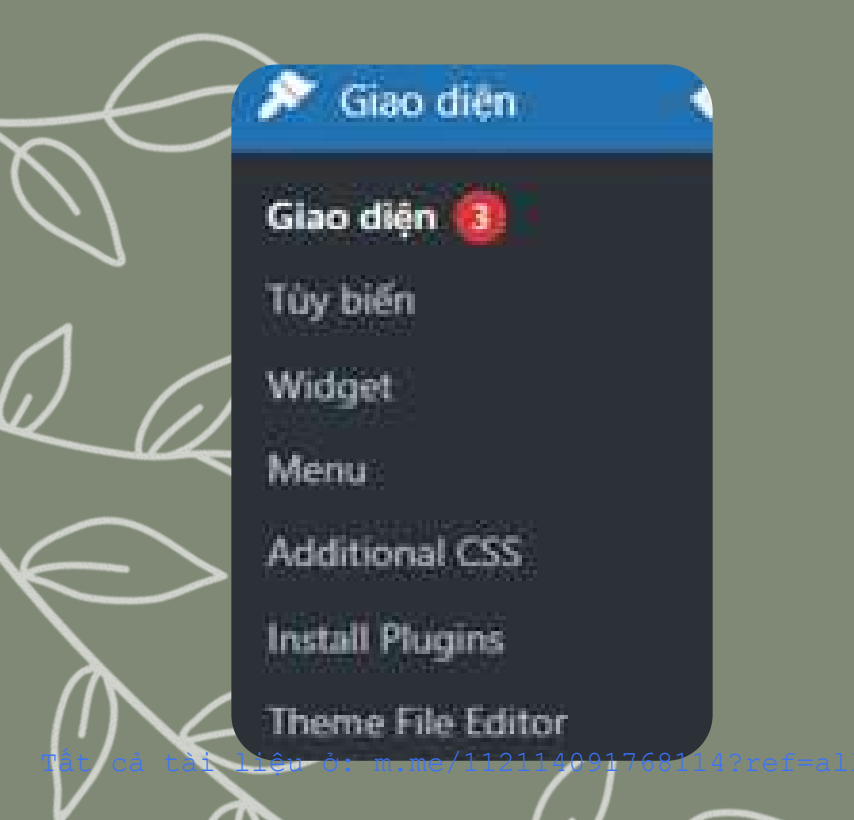

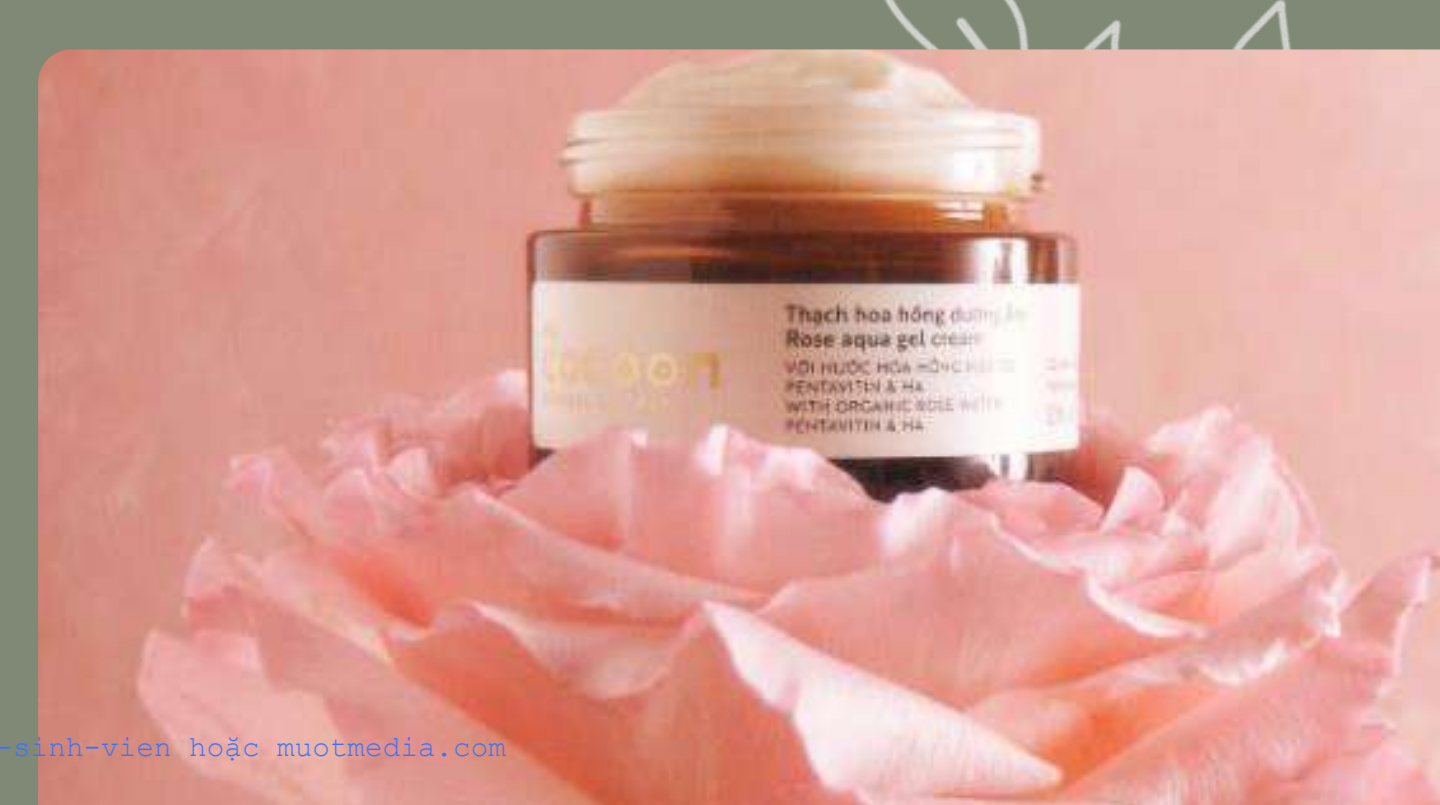

### NVMe Hosting - 4GB

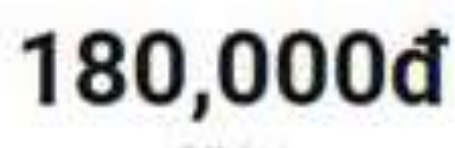

3 thang

NVMe SSD 468 CPU 1 core RAM 208 Không giới hạn bằng thông Không giới hạn website Miền phi chứng chỉ SSL Hệ thống quản lý Cpanel Tự động sao hru dữ liệu Quết mil độc trnunity360 Firewall Anti DDOS

### Đăng ký ngay

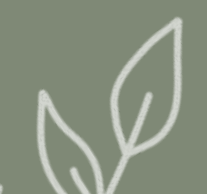

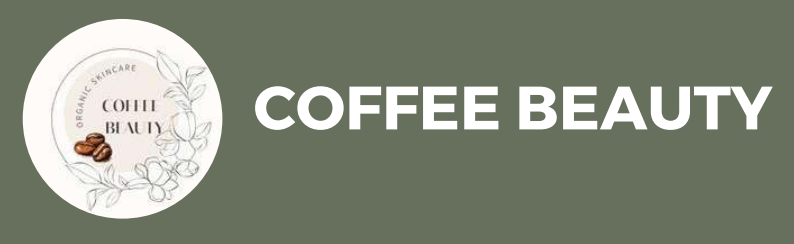

## Chọn themes và template

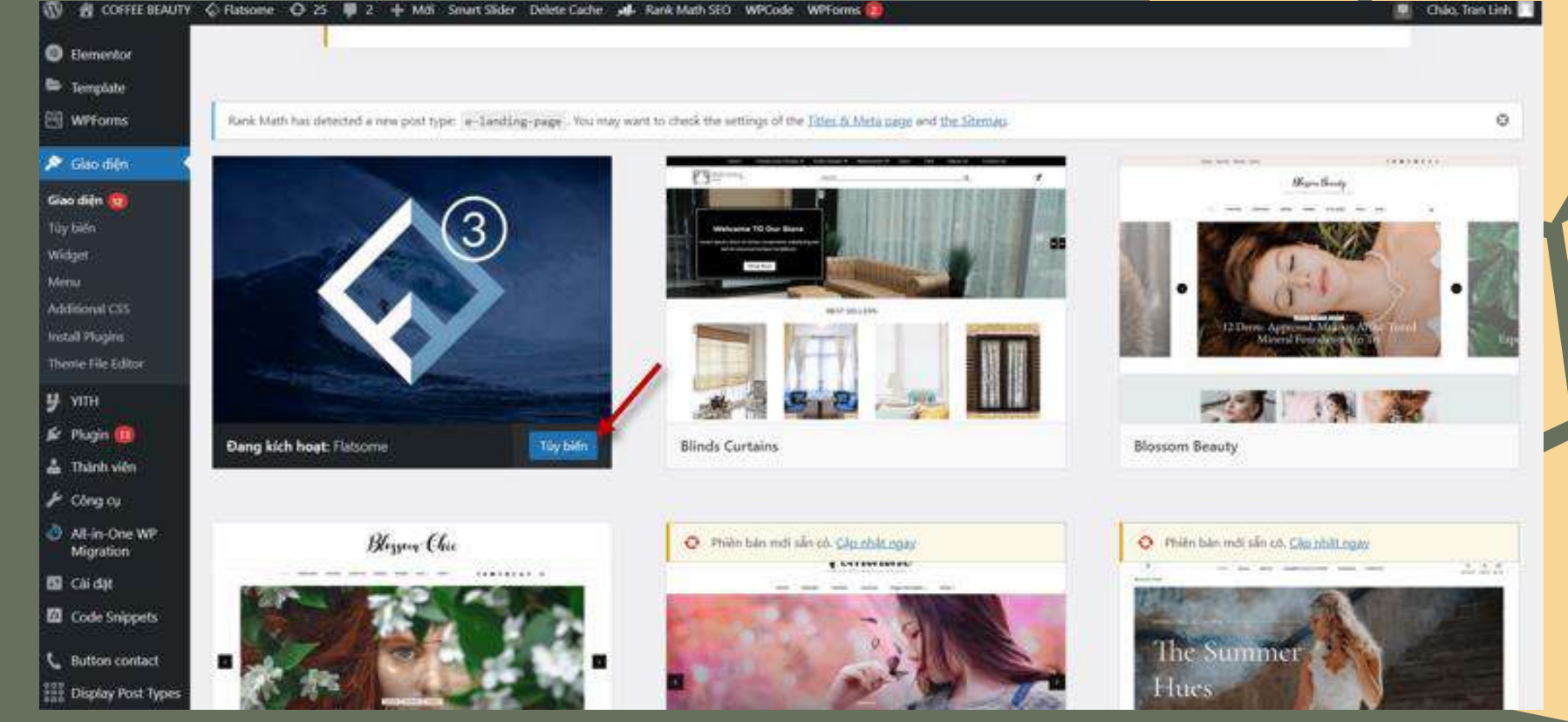

## Cài đặt và hoàn chỉnh

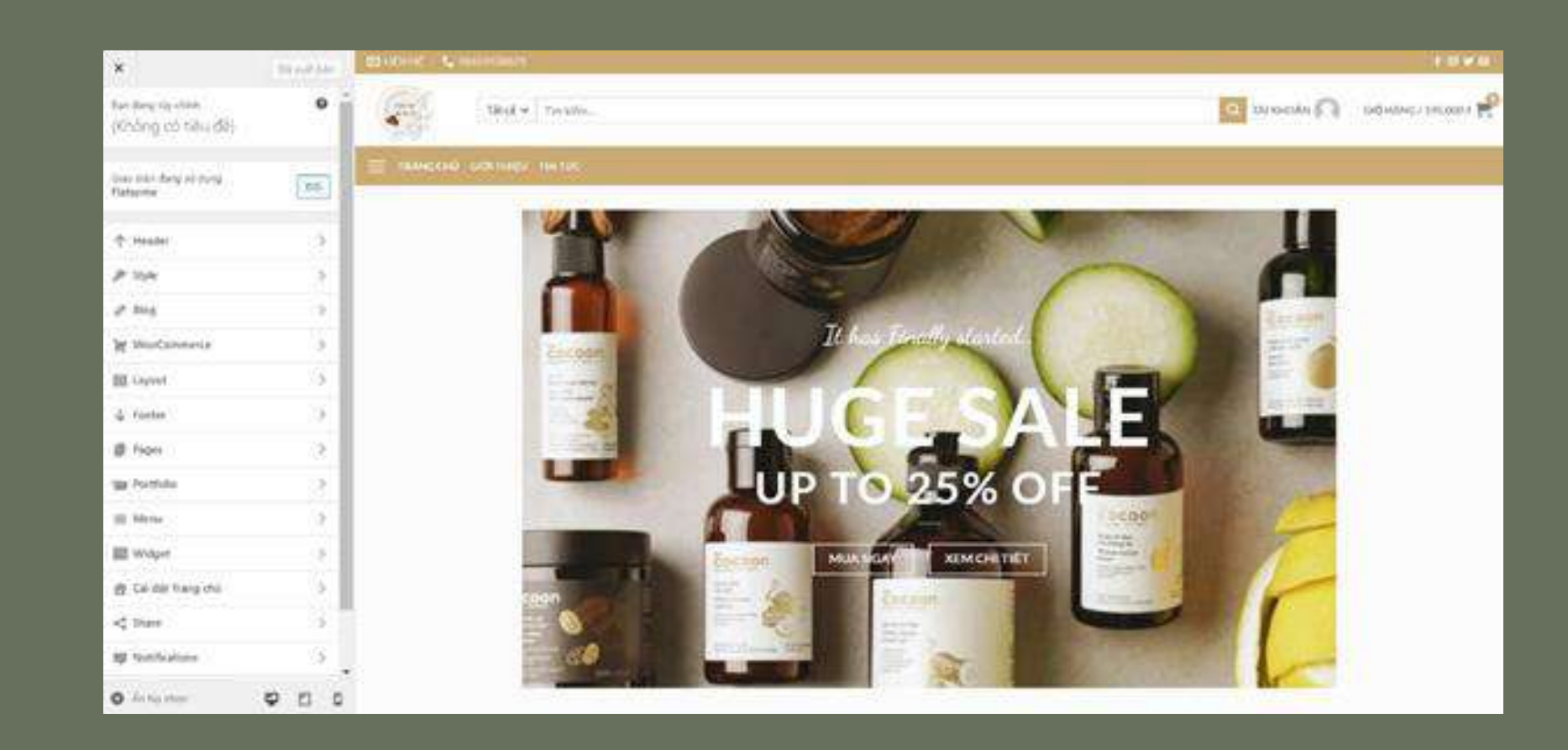

G flatsome O 25

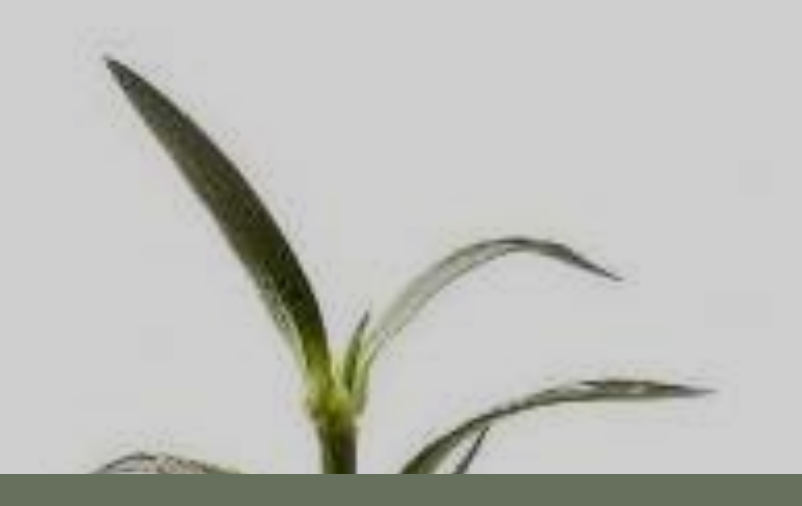

# QUẢN TRỊ NỘI DUNG

272-0

her haabine

100000

itan.

Tất cả tài liệu ở: m.me/112114091768114?ref=all-tai-lieu-sinh-vien hoặc muotmedia.com

Non-send more The Non-send more The Longeneer sends

4441411

Rest And Address of the

# CÀI ĐẶT PLUGIN

Đăng nhập trang web, chọn plugin -> Add new plugin

Tìm kiếm Elementor chọn cài đặt

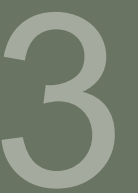

Cài đặt xong chọn kích hoạt

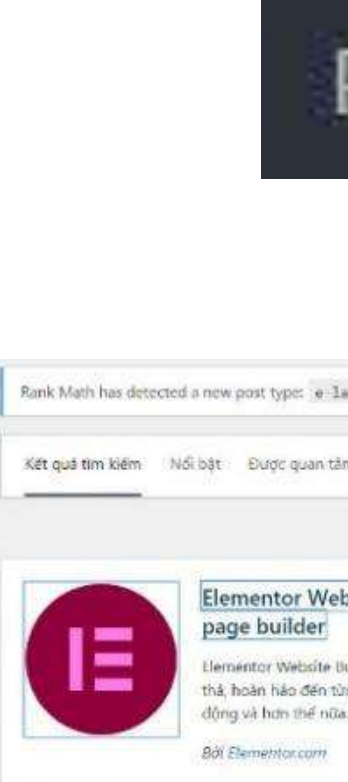

\* \* \* \* \* 17 (6.713) 5 triệu+ lượt kích hoạt

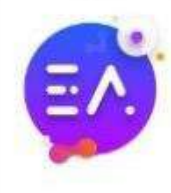

Essential Addo Elementor Ten WooCommerc

Bởi WPDeveloper

O= sturning free

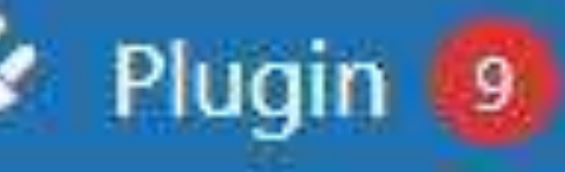

## Plugin đã cài đặt

### Add New Plugin

### **Plugin File Editor**

| landing page . You may want to check the settings of the $\underline{\mathrm{Titles}}\underline{\mathrm{Re}}\underline{\mathrm{M}}$                                                   | icta bago/                                              |                                                                                                    | 0                                              |
|----------------------------------------------------------------------------------------------------|---------------------------------------------------------|----------------------------------------------------------------------------------------------------|------------------------------------------------|
| ăm Được gợi ý Yêu Thích Woo 🕼                                                                                                    |                                                         | Tư khóa 🗸 🗸 Elementor                                                                                                    | )                                              |
|                                                                                                    |                                                         | 1.036 mµc = c 1                                                                                                    | trên 29 💽 🔹                                    |
| bsite Builder – hơn cả một<br>Câp nhật bảy giớ<br>Chỉ tiết<br>Builder có tiết cả: trình tạo trạng kéo và<br>ứng pixet, chính sửa tương thích thiết bị đi<br>ta: Bắt đầu ngay bảy giết | Reyal B<br>Elemento<br>Widgets<br>menu add<br>&dt WP Re | Elementor Addons and Templates<br>Post Grid, Portfolia, Woocommerce Grid builder<br>Slider, Carousel, Form, Testimonial, Gallery, Nav<br>dors, Elementor widgets & am | Câi đạt<br>Chi tiết                            |
| Cập nhật lần cuối: 2 ngày trước<br>✔ Tương thích với phiên bản WordPress của bạn.                                                                                                    | 300.000+ lugt kich hoat                                 | Cập nhật l<br>V Tương thích với phiên bải                                                                                                    | lân cuối: 21 giờ trước<br>n WordPress của bạn. |
| ons for Elementor – Best<br>mplates, Widgets, Kits &<br>ce Builders<br>tyou install after Elementor! Packed with<br>dements including Advanced Data Table,<br>erable Gal              | Create He<br>using ther<br>Box Brains                   | ntor Header & Footer Builder<br>rader, Footer and Blocks for your WordPress website<br>mentor Plage Builder for free.<br>storm Force, Nikhil Chavon                   | Chi dạt<br>Chi tiết                            |

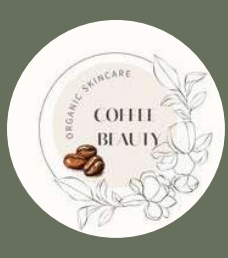

# QUÁN LÍ MENU

| Bước 1:<br>Mục Giao<br>diện, sau<br>đó | <ul> <li>Giao diện</li> <li>Giao diện</li> <li>Tùy biến</li> </ul> | Bước 2:<br>Vào giao<br>diện quản<br>lý Menu,<br>chọn | ản lý vị trí menu<br>(Chưa có tên) (Menu chân trang) ❤ Chọr |
|----------------------------------------|--------------------------------------------------------------------|------------------------------------------------------|-------------------------------------------------------------|
| click chọn<br>Menu                     | Widget<br><b>Menu</b>                                              | Menu bạn<br>muốn<br>chỉnh sửa                        | Cấu trúc menu<br>Tên menu (Chu                              |
| •                                      |                                                                    |                                                      |                                                             |

Bước 4: Thêm các phần vào Sau đó, Lưu menu để hoàn tất.

**COFFEE BEAUTY** 

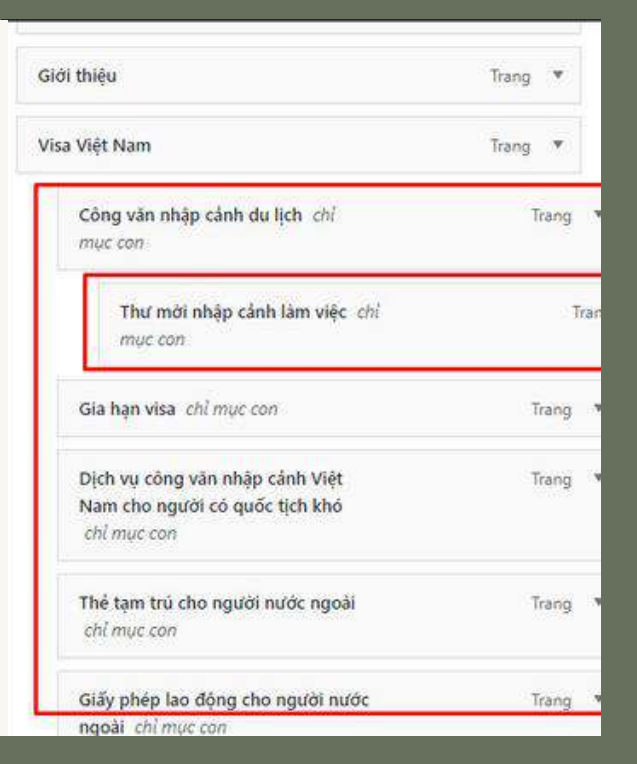

Bước 5: Vào trang chủ và xem kết quả

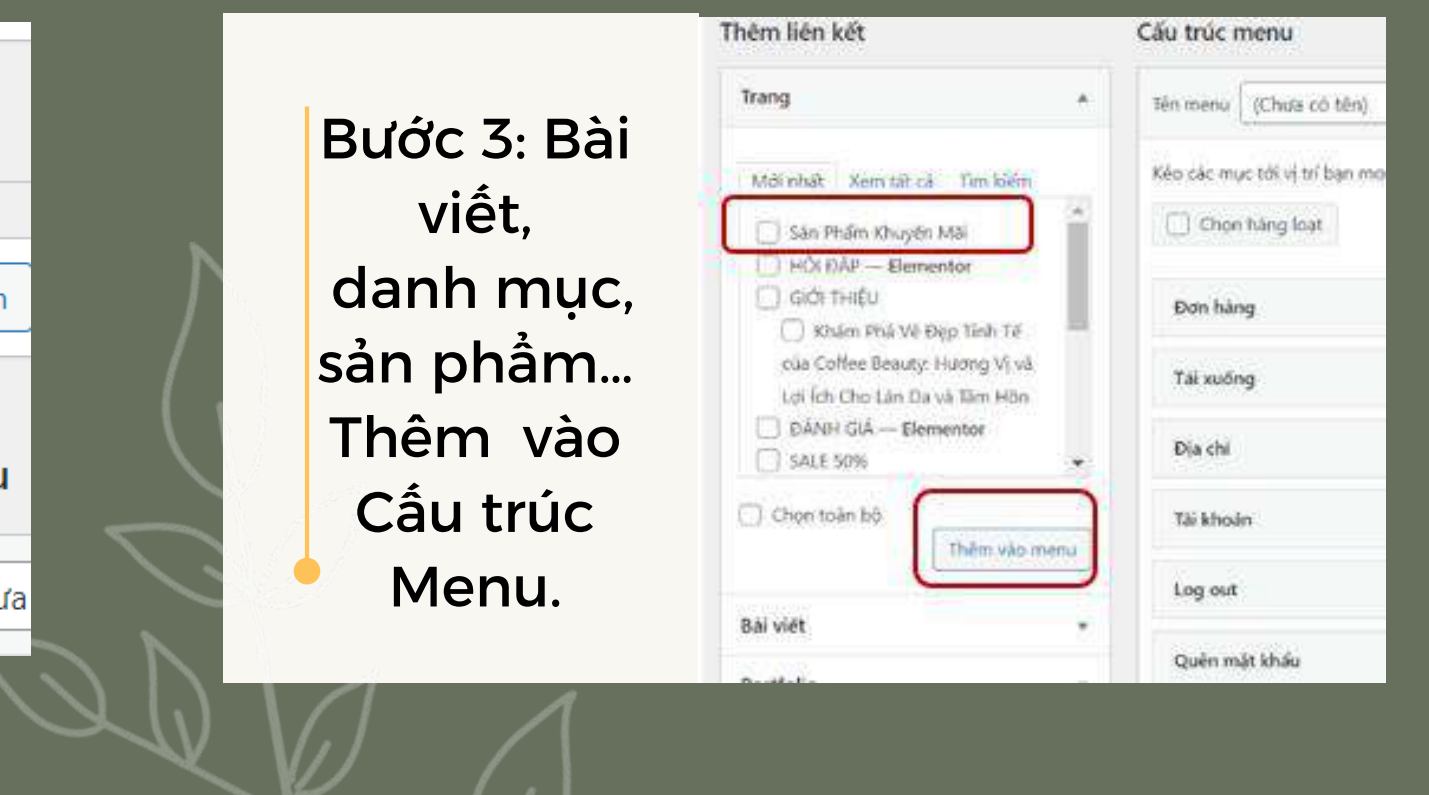

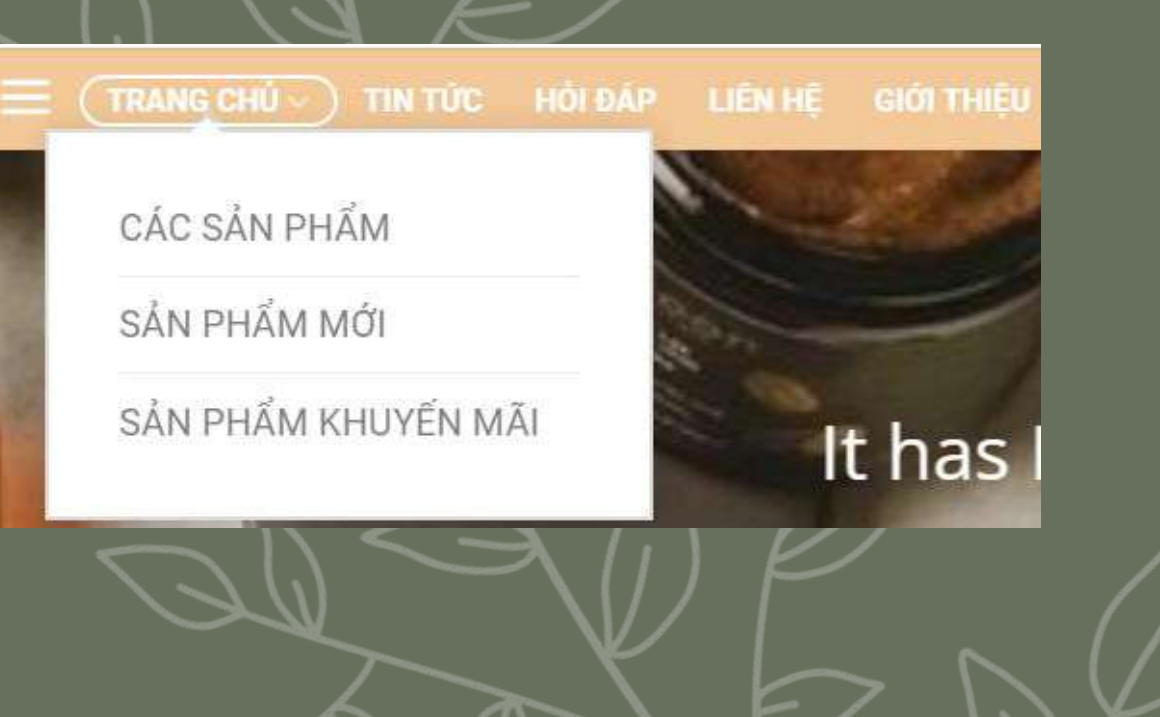

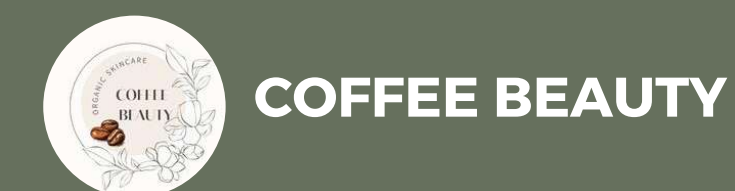

# QUÁN LÍ DANH MỤC

Bước 1: Vào mục "Bài viết" chọn "Chuyên mục" để thao tác quản lý "Chuyên mục bài viết"

Thêm ch

này hoà

The desc

Mótá

Bài viết

Tất cả bài viết Thêm bài viết

Chuyên mục

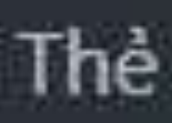

### Bước 2: Nhập tên cho Chuyên mục .Chọn chuyên mục cha cho chuyên mục này (nếu nó là chuyên mục cha thì để trống). Thêm chuyên mục mới

|                                                                                                    |                      | A               |
|----------------------------------------------------------------------------------------------------|----------------------|-----------------|
| yên mục                                                                                                    | N                    |                 |
|                                                                                                    | (Y                   | $P_{A}$         |
| s how it oppears on your site.                                                                                                    | F.                   | PX              |
| tờng dẫn thân thiện của tên. Nó thường chỉ bao gồm kỉ tự việt<br>và dấu gạch ngạng, không dùng tiếng Việt.<br>uc cha                                          | $\sqrt{Q}$           |                 |
| ic khạc với thể, bạn có thể sử dụng nhiều cấp chuyên mục. Ví dục<br>ển mục nhạc, bạn có chuyền mục con là nhạc Pop, nhạc Jazz. Việc<br>bản là tùy theo ý ban. |                      | $ \rightarrow $ |
| li -                                                                                                    | $\overline{\Lambda}$ | 7               |
| nyen muc                                                                                                    |                      |                 |

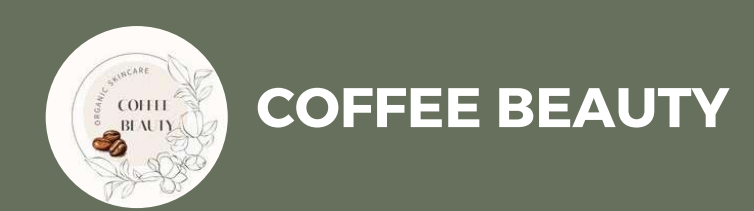

# QUẢN LÍ SẢN PHÂM

Bướcỉ :Vào mục "Sản Phẩm" chọn "Sản Phẩm" để xem các sản phẩm được đăng lên website và thao tác quản lý Sản phẩm

Bước 2: Chọn vào tên sản phẩm cần chỉnh sửa rồi chọn vào "Chỉnh Sửa"

| Tất cả s                                                                                                    | ản phẩ                                                                              | m                              |                                                            |                             |
|----------------------------------------------------------------------------------------------------|-------------------------------------------------------------------------------------|--------------------------------|------------------------------------------------------------|-----------------------------|
| Thêm m                                                                                                    | ới                                                                                  |                                |                                                            |                             |
| Danh m                                                                                                    | џс                                                                                  |                                |                                                            |                             |
| Curin III                                                                                                    |                                                                                     |                                |                                                            |                             |
| Cummin                                                                                                    |                                                                                     | )                              | B                                                          |                             |
| Sản phẩm                                                                                                    | THEY AVEILOUT PORT                                                                  |                                |                                                            |                             |
| Sản phẩm<br>Rank Math has detected a new j                                                                               | post type: e-landing-p                                                              | onnar conde                    | by want to check th                                        | e setting                   |
| Sản phẩm<br>Rank Math has detected a new j<br>It cả (27)   Đà xuất bản (27)   Th<br>Iành động ~                          | post type: e-landing-p<br>hùng rác (27)   Pillar Con                                | onge . You mi                  | by want to check th                                        | e setting<br>(0)   Såp      |
| Sản phẩm<br>Rank Math has detected a new (<br>It cả (27)   Đả xuất bản (27)   Th<br>lành động ~<br>'ất cả các Điểm SEO ~ | post type: e-landing-p<br>hùng rác (27)   Pillar Con<br>Âp dụng<br>Tổng điểm dễ đọc | nage . You mi<br>nant (0)   Nộ | ay want to check th<br>I dung quan trong                   | e setting<br>(0)   Såp<br>V |
| Sản phẩm<br>Rank Math has detected a new<br>It cả (27)   Đã xuất bản (27)   Th<br>Iảnh động ~<br>ăt cả các Điểm SEO ~    | post type: e-landing-p<br>nung rác (27)   Pillar Con<br>Âp dụng<br>Tổng diếm dễ đọc | page . You mu<br>nont (0)   No | ay want to check the<br>i dung quan trong<br>Chon danh muc | e setting<br>(0)   Săp      |

### $\bullet \quad \bullet \quad \bullet \quad \bullet \quad \bullet \quad \bullet \quad \bullet$

Bước 3: Chỉnh sửa tên, nội dung,mô tả, giá cả của sản phẩm -> Đăng lên web

| and stranges to the                                                                                                    | Thack hoa hong diiding am 100ml                                                                                                    |
|----------------------------------------------------------------------------------------------------|----------------------------------------------------------------------------------------------------|
| G steril                                                                                                    | en andre in de la constante de la constante de la constante de la constante de la constante de la constante de<br>La constante de la constante de la constante de la constante de la constante de la constante de la constante de                                                                                                    |
| © russee                                                                                                    |                                                                                                    |
| © Jepaca                                                                                                    |                                                                                                    |
| ef maves                                                                                                    | Thông tin cơ bản 🕲                                                                                                    |
| in Packin                                                                                                    |                                                                                                    |
| Rt Finald Ragins                                                                                                    | DA <sup>2</sup>                                                                                                    |
| Pl Molin                                                                                                    | Thath thus the gid uting also 100mi                                                                                                    |
| B Tong                                                                                                    | Providence and the comparison of the second dependence of the second second second second second second second                                                                                                    |
| 🕅 Plastik 🚳                                                                                                    |                                                                                                    |
| III the Rische                                                                                                    | Vehicle das nangeneigt heinig nieks delling deit sprachten bein being dat und die Figureit nam ober demokating bin<br>Renteurten das auf antinnal RA Walth fora NDrig of mill rächtig viel Nora Bin such 24 g/b, mang bil Bin sis Rep                                                                                                    |
| S Formfile M                                                                                                    | dan milim madree ner nerg.                                                                                                    |
| Mailest                                                                                                    |                                                                                                    |
| The Feedback                                                                                                    | planning in human of the analysis on comes and the set of a                                                                                                    |
|                                                                                                    |                                                                                                    |
| Weekenner                                                                                                    | 1 185.000 1 328.000                                                                                                    |
| Mi Sistphin 🔹                                                                                                    | Weiner with second difference                                                                                                    |
| Titra an phas                                                                                                    |                                                                                                    |
| Padavade The State State |                                                                                                    |
| Til Moin                                                                                                    | Mō tá 🔿                                                                                                    |
| An interior serve                                                                                                    |                                                                                                    |
| delte gilt                                                                                                    | Thisking with the king the ball of the transmission of the straining                                                                                                    |
| E Finances                                                                                                    | Thate plan shell foot: how hong follows, Aut annih Inntavity (AHN)                                                                                                    |
| Anittia .                                                                                                    | The Andread State of the state of the state |
| * (Filly #)                                                                                                    | weak.                                                                                                    |
| D Connettr                                                                                                    | readed agend policy results using which are                                                                                                    |
| Br Terrysola                                                                                                    | With sale Dang Hanh mitmusi sala tubng ngila                                                                                                    |
| El Witness                                                                                                    | Mile hvering Multico Hong theory                                                                                                    |
| R <sup>*</sup> Gao dès                                                                                                    | Laive Q Talain along using well, and along upped day                                                                                                    |
| 9 Miles                                                                                                    | Automotive from an                                                                                                    |
| al Plan 🚥                                                                                                    |                                                                                                    |
| 🚓 Thank min                                                                                                    |                                                                                                    |
| r congeu                                                                                                    |                                                                                                    |
| Alignment Migration                                                                                                    | Minn ann 🙂                                                                                                    |
|                                                                                                    | Oversities man                                                                                                    |
| Deffermen                                                                                                    |                                                                                                    |
| 10.000                                                                                                    |                                                                                                    |
| include task                                                                                                    |                                                                                                    |
| Darde gal                                                                                                    |                                                                                                    |
| R Brienen                                                                                                    | ACT AN                                                                                                    |
| al Analytics                                                                                                    |                                                                                                    |
| 10. TED 24                                                                                                    |                                                                                                    |
| Ensurior                                                                                                    |                                                                                                    |
| III. Turqida                                                                                                    | Tái xuống 🗇                                                                                                    |
| Not All All All All All All All All All Al                                                                                                    | (172) SERVED TO                                                                                                    |
| J# Gas der                                                                                                    | Add same and                                                                                                    |
| р улн                                                                                                    |                                                                                                    |
| i Phan 🗰                                                                                                    |                                                                                                    |
| Third ear                                                                                                    |                                                                                                    |
|                                                                                                    |                                                                                                    |
| Clegate.                                                                                                    |                                                                                                    |

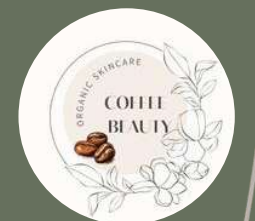

CHỨC

NĂNG

SHOPPING

### **COFFEE BEAUTY**

### GIỔ HÀNG > CHI TIẾT THANH TOÁN > HOÀN THÀNH ĐƠN HÀNG

### SÁN PHẨM

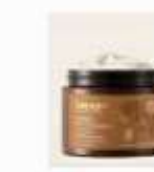

Bơ dưỡng thể cà phẽ Đấk Lắk 200ml 215.000 đ Thành phần chính Đầu cả phẽ từ các nông trại Đắk Lắk rất giàu axit linoleic, cafein...

3 Remove item

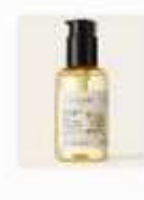

Dấu tẩy trang hoa hồng 140ml 180.000 đ

180.000

645.000

Dấu tây trang hoa hông glúp làm sạch sáu lớp trang điểm, bụi bán và...

Remove item

1

GIÓ HÀNG CHI TIẾT THANH TOÁN

### 1. Contact information

We'll use this email to send you details and updates about your order.

admin@chaudock.shop

I would like to receive exclusive emails with discounts and product. information

### 2. Địa chỉ giao hàng

Nhập địa chỉ nơi ban muốn đơn hàng của mình được giao.

Linh Trần Sùa kim hòa - tiên nội- duy tiên- hà namKIM, Hà nội, HANAM, 400000, Viêt Nam

CARD

| Add a coupon    |                      |
|-----------------|----------------------|
| Tạm tính        | 825.000 <u>đ</u>     |
| Giao hàng       | ٥đ                   |
| Free shipping   |                      |
| Shipping to 400 | 000, Hà nội, Hà Nam, |
| Việt Nam        |                      |
| Đổi địa chỉ     |                      |
| Free shipping   |                      |
| od              |                      |
| Tổng            | 825.000 <u>đ</u>     |
| Dracood         | to Checkout          |

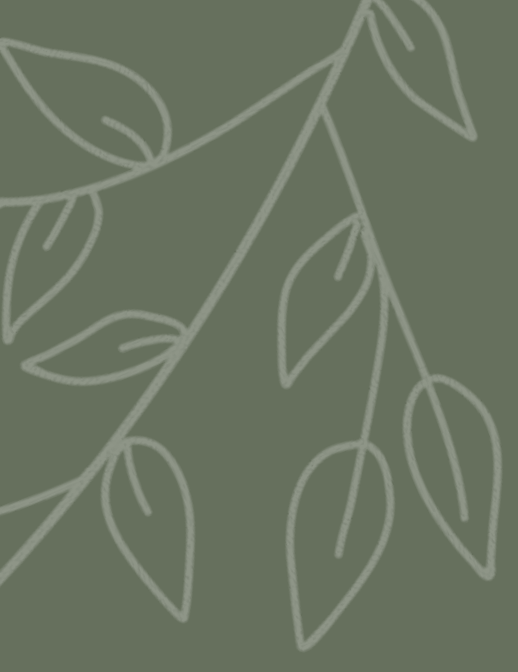

HOÀN THÀNH ĐƠN HÀNG

### Order summary

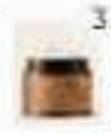

645.000 đ Bo duông thế cả phê Đảk Lák 200ml 215,000 d Thành phán chínhDáu cà phéTự các nóng trai Dak Lak rat giàu axit linoloic. cafein...

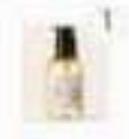

Dáu tây trang hoa 180.000 đ höng 140ml b 000.081 Dáu tây trang hoa hông giúp làm sach säu löp trang

## QUẢN LÝ ĐƠN HÀNG DÀNH CHO ADMIN

Bước 1: Vào Woocommerce > vào đơn hàng để xem danh sách các đơn hàng

|                           | Pot tông Hoàn tát cải đạ |         |           |                                         |                                   |                                       | Đơn hàng                                 | 8  |
|---------------------------|--------------------------|---------|-----------|-----------------------------------------|-----------------------------------|---------------------------------------|------------------------------------------|----|
| 1 / /                     | °                        |         |           | p: of the <u>Titles &amp; Meta page</u> | lou may want to check the setting | cted a new post type – e-landing-page | Bank Math has detected                   |    |
|                           | Tim dan hàng             |         | L.        | thick bins w [ Inc.]                    | V Line there the kineters         | 3)   Đà hoàn thành (10)               | Tất cả (11)   Tạm giữ (1)  <br>Hành đóng | TS |
| Pước 2. Đổ yam chi tiố    |                          | Origin. | \$ Tống   | Tinh trang                              | Ngày \$                           | · [ verope] [ verope]                 | Don hàng ‡                               |    |
| Buoc 2: De Xem chi tie    | $\mathcal{O}$            | Direct  | 180.000 đ | Dà hoàn thành                           | <ul> <li>Thi 28, 2024.</li> </ul> | Nguyễn                                |                                          | 0  |
|                           |                          | Direct  | 881.000 d | Tem giữ                                 | • Th1 28, 2024                    | Ngo                                   | 🔘 #833 Nga Ng                            | 1  |
| Tai đây ban cá thể var    |                          | Direct  | 215.000 đ | Đã hoàn thành                           | <ul> <li>Th1 27, 2024</li> </ul>  | rột Pham                              | () #771 Nguyêt                           | ŝ  |
| - Tại day, bạn có thể Xến |                          | Direct  | 145.000 đ | Đã hoàn thành                           | • Tb1 24, 2024                    | vit Pham                              | () #461 Nguyit                           | Ċ  |
| hãy thay đổi trang thái ở |                          | Direct  | 215.000 ₫ | Da hoan thanh                           | Tb1 24, 2024                      | Trần                                  | () #353 Linh Tra                         | C  |
| <b>J J</b> . <b>J</b>     |                          | Direct  | 199.000 đ | Đã hoàn thành                           | ThT 19, 2024                      | Nguyễn                                | T #106 Huy Ng                            | 1  |
|                           |                          | Direct  | 39.000 d  | Đã hoàn thành                           | ✤ Th1 19, 2024                    | Nguyễn                                | () #103 Diệu Ng                          | \$ |
| THE                       |                          | Direct  | 537,000 d | Đã hoãn thành                           | • Th1 19, 2024                    | Linh                                  | 🗇 🕫 Ploz Diệu Lin                        | 1  |
|                           |                          |         |           | fraver an average of the                | -                                 |                                       | and the second                           | 4  |

Bước 3: Bấm vào hình con mắt, bạn sẽ thấy hiện ra popup chứa thông tin tóm gọn về đơn hàng.
Sửa: ra trang chi tiết đơn hàng
Đã hoàn tất: đơn hàng đã được thanh toán

**COFFEE BEAUTY** 

|           | WooCommerce     | 4 |
|-----------|-----------------|---|
|           | Trang chính     |   |
| 1         | Đơn hàng        |   |
|           | Woo VN Checkout |   |
|           | Quick Buy       |   |
| aller and | Khách hàng      |   |

### ết đơn hàng, bạn có thể nhấn vào Tên đơn hàng.

m các thông tin, sau khi xử lý hoàn tất. Bạn để dễ dàng quản lý các đơn hàng của mình

| Đơn hàng                                                                                                    | n - 2 à                                                                                                    |                  |           | الله المعالم المعالم المعالم المعالم المعالم المعالم المعالم المعالم المعالم المعالم المعالم المعالم المعالم ال<br>المعالم المعالم المعالم المعالم المعالم المعالم المعالم المعالم المعالم المعالم المعالم المعالم المعالم المعالم                                                                                                    |
|----------------------------------------------------------------------------------------------------|----------------------------------------------------------------------------------------------------|------------------|-----------|----------------------------------------------------------------------------------------------------|
| Dật hàng #842 chi tiết<br>Thanh toán qua Trả tiền mặt khi nhận hàng. Đá<br>Chung<br>Ngây too:<br>2024-01-28<br>Trong thát<br>Đá hoàn thành<br>Khích hàng <u>Hồ sơ</u> | Da thanh toán váo 28/01/2024 @ 9:44 chiều. IP khách hàng: 14.191.13.164           Thanh toán         Giao hàng           Nga Nguyễn         Nga Nguyễn           Phú Xuyễn Hả Nội         Phú Xuyễn Hả Nội           Hà Nội         Hà Nội           Dia chi emailt         COD           56 điện thoại         Số điện thoại           0554327650         0554327650 |                  | 1         | Don hàng hành động     A     Image: A market of the second second |
| Sån phalen                                                                                                    |                                                                                                    | Chi phi St.      | Tổng      | Session page views<br>8                                                                                                    |
| Disu täy trang hea höng 140ml<br>Mär deur tay trang-hea höng 140ml                                                                                                    |                                                                                                    | 180.000 g = 1 18 | \$0.000 g | Customer history A V *                                                                                                    |
| Free shipping<br>Mijit hing: Dáu táy trạng hoa hông 140ml × 1                                                                                                    |                                                                                                    |                  | 0.0       | 2<br>Total revenue<br>1.061.000 d<br>Average order value                                                                                                    |

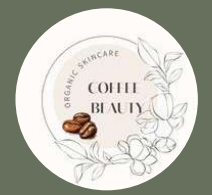

QUẢN LÝ ĐƠN HÀNH DANH CHO KHÁCH HÀNG

**COFFEE BEAUTY** 

| PhamTANguyet3 #1 | ĐƠN HÀNG | NGÀY       | TÌNH TRẠNG    | TÔNG                | NGÂN HÀNG | CÁC THAO TÁC |
|------------------|----------|------------|---------------|---------------------|-----------|--------------|
|                  | #771     | 27/01/2024 | Đã hoàn thành | 215.000 ₫ cho 1 mục | BAC       | XEM          |
| RANG TÀI KHOẢN   | #461     | 24/01/2024 | Đã hoàn thành | 145.000 ₫ cho 1 mục | BAC       | XEM          |
| FÁI XUỐNG        | #757     | 24/01/2024 | Di haia thiab | 215 000 đ cho 1 mur |           | ХЕМ          |
| DIA CHÌ          | #355     | 24/01/2024 | Da noan thann | 213.000 g cho i mục | BAC       |              |
| AI KHOÁN         |          |            |               |                     |           |              |
| WISHLIST         |          |            |               |                     |           |              |
| HOAT             |          |            |               |                     |           |              |
|                  |          |            |               |                     |           |              |

TRANG TÀI KHOẢN ĐƠN HÀNG TÂI XƯƠNG ĐỊA CHÌ TÀI KHOẢN

WISHLIST

THOAT

PhamTANguyet3 #7

### Chi tiết đơn hàng

SẢN PHẨM Bơ dưỡng thể cà Tổng số phụ: Giao nhân hàng: Phương thức tha Tổng cộng:

### Địa chỉ giao hàng Địa chỉ thanh toán

Nguyêt Pham thôn Kim Hòa Hà Nam 0865958875

### MY ACCOUNT

ĐƠN HÀNG

Đơn hàng #771 đã được đặt lúc 27/01/2024 và hiện tại là Đã hoàn thành.

| TONG                   |          |             |
|------------------------|----------|-------------|
| 215.000 <u>đ</u>       | 00ml × 1 | phê Đắk Lắk |
| 215.000 <u>đ</u>       |          |             |
| Free shipping          |          |             |
| Chuyển khoản ngân hàng |          | nh toán:    |
| 215.000 đ              |          |             |
|                        |          |             |

Linh Trần kim hòa - tiên nội- duy tiên- hà namKIM Hà Nam

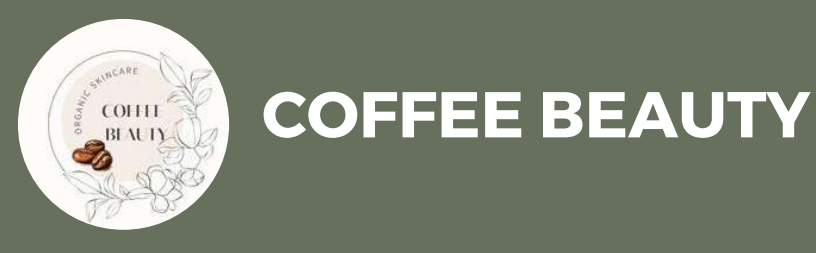

# QUẢN LÝ NGƯỜI DÙNG người dùng.

Bước 1: Để quản lí thông tin người dùng vào mục" Thành viên ". Sau đó hiện ra danh sách người dùng hiện có, vào mục Edit ở một tài khoản

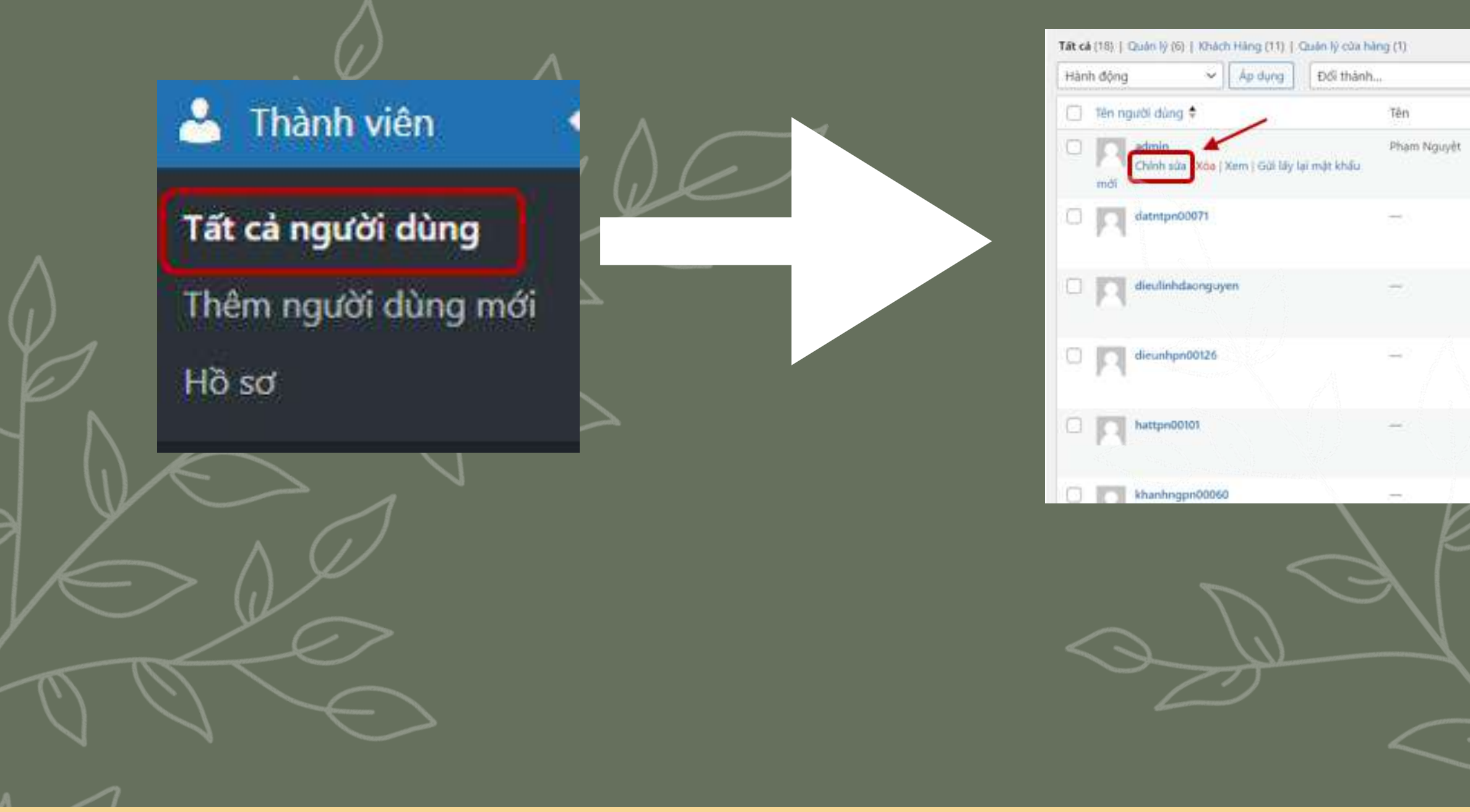

|            |                             | -          | Tim Kilim Người Đùng |
|------------|-----------------------------|------------|----------------------|
| ✓ Thay ddi |                             |            | 18 muc               |
|            | Email ¢                     | Val trò    | Bài viết             |
|            | admin@chaudock.shop         | Quain Iý   | 15 🔘                 |
|            | DATNTPN00071@GMAIL.COM      | Khách Háng | 0                    |
|            | dieulinhdaonguyen@gmail.com | Khách Hàng | 0                    |
|            | dieunhpn00126@gmail.com     | Khách Hàng | ö                    |
|            | hattpn00101@gmail.con       | Khách Hàng | 0                    |
|            | khanhngpn00060@gmail.com    | Khách Hàng | 0                    |

## QUẢN LÝ NGƯỜI DÙNG

Bước 2: Thay đổi quyền người dùng từ Subscriber sang quyền Author (tác giả) chẳng hạn. -Tại mục Display name publicly as (Tên hiển thị ) bạn chọn cách hiển thị của tên người dùng. Bước 3: Thêm thông tin giới thiệu về người dùng tại mục Biographical Info như hình bên dưới. Nếu cần đổi lại mật khẩu, nhấn vào Set New Password, sau đó tạo một mật khẩu mới, nhấn vào Update User để lưu lại những thao tác vừa thực

| Phím tắt                                     | Sử dụng phím tắt cho việc xét duyệt phân hồi | Documentation on Keyboard Shortcut |
|----------------------------------------------|----------------------------------------------|------------------------------------|
| Thanh công cụ                                | Hiến thị thanh công cụ khi xem trang         |                                    |
| Ngôn ngữ 🔓                                   | Trang web mặc định 🗸 🗸                       | >                                  |
| Tên                                          |                                              |                                    |
| Tên người dùng                               | admin                                        | Tài khoản không thể thay đối.      |
| Vai trò                                      | Quản lý                                      | $\sim$ $12$                        |
| Tên                                          | Nguyệt                                       |                                    |
| Но                                           | Phạm                                         |                                    |
| Tên hiển thị (bát buộc)                      | PhamTANguyet3                                |                                    |
| Tên hiển thị:                                | PhamTANguyet3                                |                                    |
| Thông tin liên hệ                            |                                              |                                    |
| Email (bắt buộc)                             | admin@chaudock.shop                          |                                    |
| b: m_ <del>me/11</del> 21 <mark>14091</mark> | 768114?ref=all-ai-lieu-sinh                  | -vien hoặc muotmedia.com           |

hiện.

COHHI BIAUTY COFFEE BEAUT

| ie                              |                                  |                |
|---------------------------------|----------------------------------|----------------|
|                                 |                                  | li             |
| Chia sẻ một chút thông tin về b | ạn. Những thông lin này có thể đ | ược công khai. |
| 8                               |                                  |                |
| 2                               |                                  |                |

### Mật khẩu ứng dụng

Xung quanh thàn

Tiếu sử

Ånh đại diện

Quản lý tài khoảr

Mât khấu mới

Đặt lại mật khấu

your website

Application passwords allow authentication via non-interactive systems, such as XML-RPC or the REST API, without providing your actual password. Appl

## COLOUI

# PHÁT TRIỂN WEBSITE

001

THAM

Nước t**ấy trang** bí đao

Winter melon micellar water

Mask

ăc muotmedia.com

1.1.1

VOI CHIÊT XUẤT BỈ ĐẠO, RAU MÀ & TRÀM TRÀ WITH WINTER

Nước tấy trang bị đạo Winter melon micellar water

oon

MAN

Nước tẩy trang

> KUCHÉT XUẤT BÌ ĐAO, DU HẢ 3 TRÂM TRĂ 11410 9/10/10/8114?re

HEAN EXTRACT,

CENTERIA .

f=all-tai-liew-s

Tất cả tài liệu

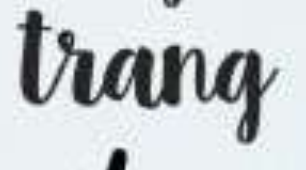

L

### COON

Toner

coor

Gel rửa mặt

Nước bí đạo cân bằng dạ Winter melon toner

VOI CHIET XUĂT BÌ ĐAO, TAU HÀ & TRÀM TRÀ WITH WINTER MELON EXTRACT, CENTELLA & TEA TREE

## VIẾT BÀI VIẾT CHUẦN SEO

### Tạo chuyên mục

- ĐỂ TẠO CHUYÊN MỤC CÁC BẠN VÀO POSTS >> CATEGORIES >> ĐIỀN THÔNG TIN CỦA CHUYÊN MỤC CẦN TẠO VÀO CÁC TRƯỜNG NHƯ SAU:
- ĐIỀN ĐẦY ĐỦ CÁC THÔNG TIN TỪ MỤC (1) ĐẾN (3), BẠN NHẤN VÀO ADD NEW CATEGORY ( THÊM CHUYÊN MỤC ) ĐỂ HOÀN TẤT VIỆC TẠO CHUYÊN MỤC. CÁC CHUYÊN MỤC KHÁC LÀM TƯƠNG TỰ.

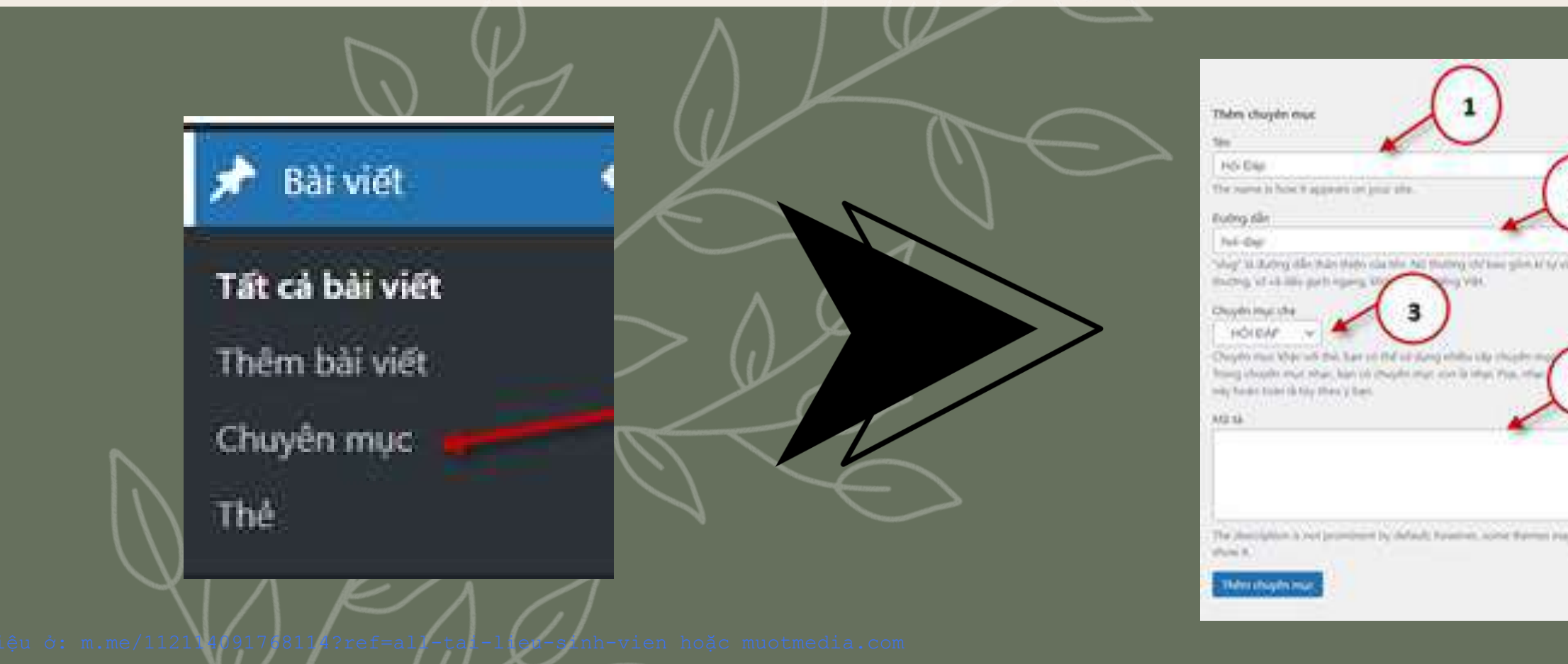

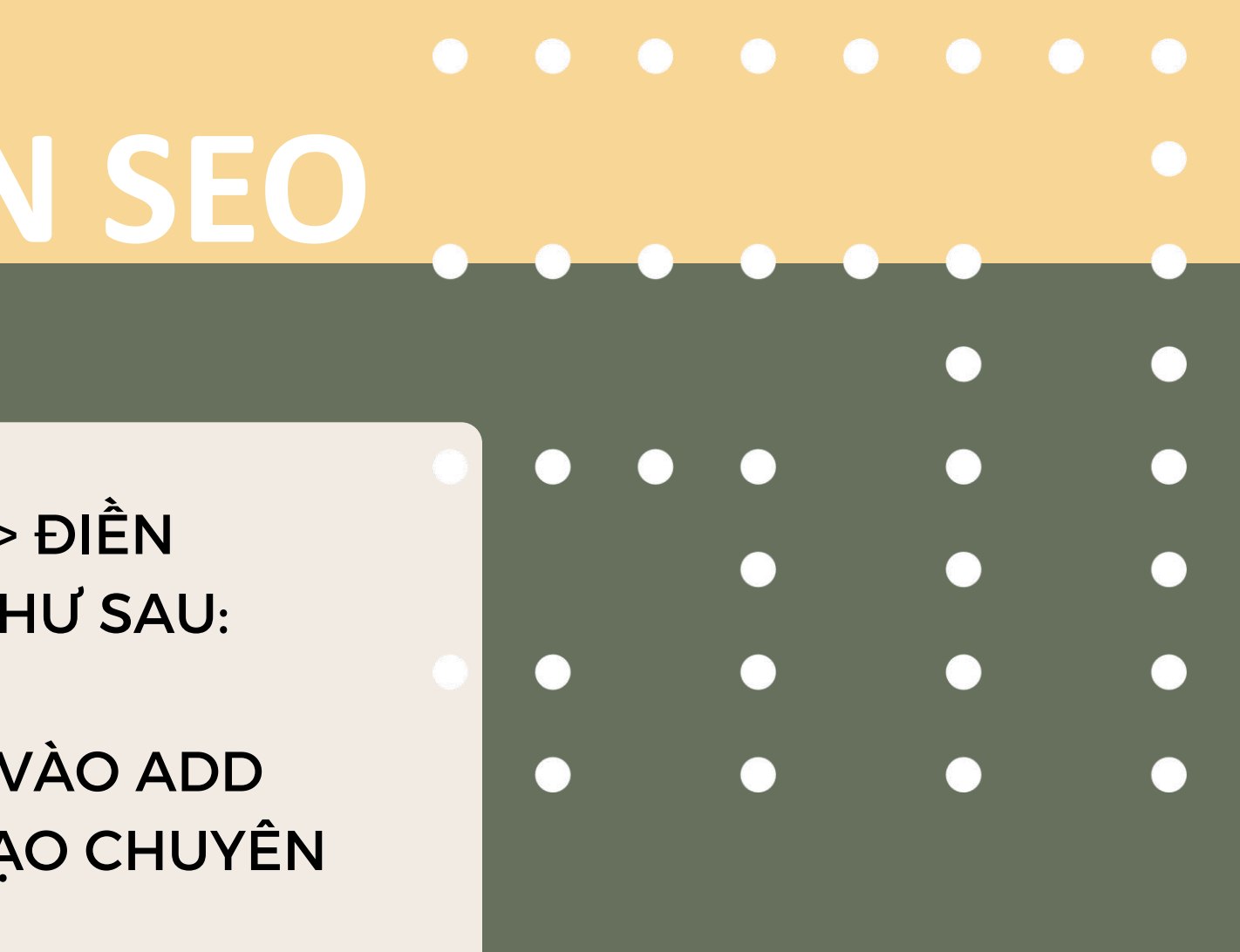

|              |                |                      |      | 1 | Tim hit                                                                                                    | e shqite eqr. |
|--------------|----------------|----------------------|------|---|----------------------------------------------------------------------------------------------------|---------------|
|              | Hanh dong 👻    | Aprillion            |      |   |                                                                                                    | 104           |
| 0            | D              | MALES .              | 00   | 1 | Klicing tille T                                                                                                    | Logi T        |
| (2)          |                | -                    |      | • | geo marc                                                                                                    |               |
| $\sim$       | () 194 196     |                      |      | ٠ | 10.04                                                                                                    | 28            |
| entersy rate | 🗇 -HOLDAP      | 5                    |      |   | Imp chaines dep his dep                                                                                                    | 0             |
|              | 0              | Ohayite Mar Contains | 8.00 |   | The fact is a second second se |               |
| (4)          | Uncategorized  | 2                    |      | 0 | unatopoint                                                                                                    |               |
| -            | CT NGS         | W416 2               | U    | , | tions and t                                                                                                    | life t        |
|              | inani dong 👘 👻 | Aprilia              |      |   |                                                                                                    | 3 mit         |
| 1.1          |                |                      |      |   |                                                                                                    |               |

the shuedn must of inhing whe has self trong chayles must all. They of the has will all duty, chaude-504 chapter must may dark becomparized. Checke must mar first kitchig the sta-

White phase has its that there have shourds and waters that there will also a character drive phase has use that date has a first and

## TẠO VÀ QUẢN LÝ BÀI VIẾT

### COIHI BIALIN BIALIN

COFFEE BEAUTY

### ĐỂ QUẢN LÝ CHUYÊN MỤC BẠN VÀO POSTS >> CATEGORIES

- ALL CATEGORIES TỔNG SỐ CHUYÊN MỤC HIỆN CÓ TRÊN WEBSITE;
- CATEGORIES COUNT SỐ BÀI VIẾT THUỘC CHUYÊN MỤC
  - SEARCH CATEGORIES TÌM KIẾM CHUYÊN MỤC
  - CHỌN MỘT HÀNH ĐỘNG ĐỐI VỚI CHUYÊN MỤC ĐANG TRỎ CHUỘT
- CHỌN HÀNH ĐỘNG ĐỐI VỚI CÁC CHUYÊN MỤC ĐÃ ĐÁNH DẦU TRONG DANH SÁCH

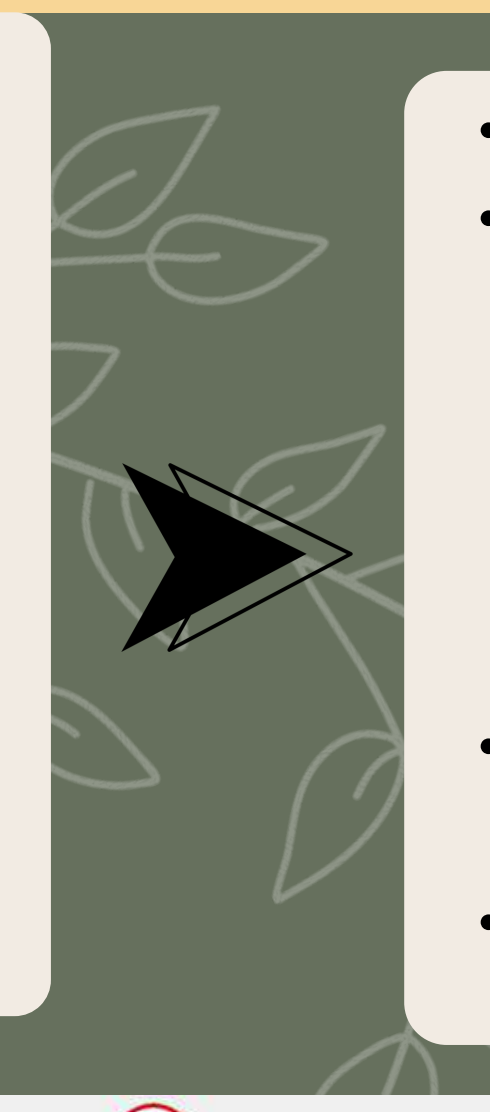

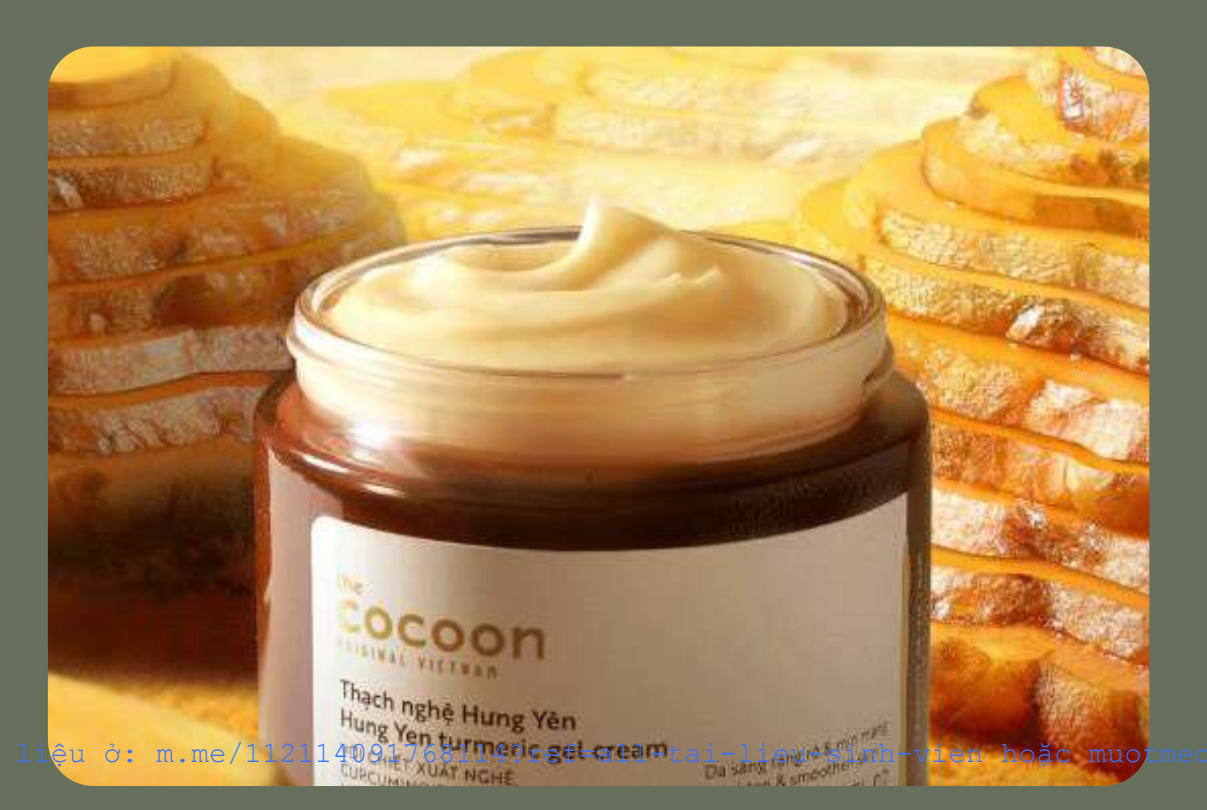

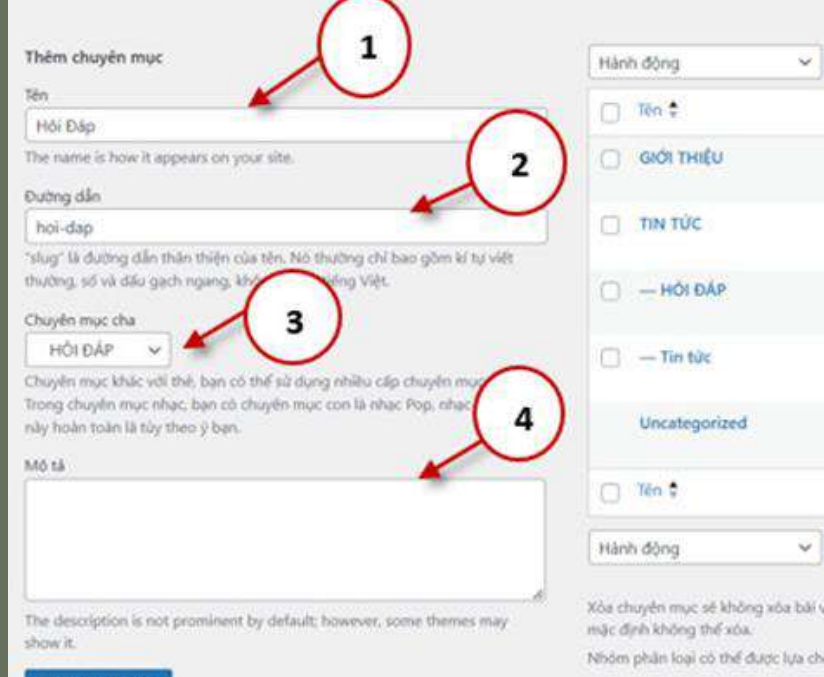

NAME " TÊN " - TÊN CHUYÊN MỤC.
SLUG " ĐƯỜNG DẪN "- TÊN CHUYÊN MỤC ĐƯỢC VIẾT KHÔNG DẦU VÀ CÁC TỪ TRONG SLUG ĐƯỢC NGĂN CÁCH BẰNG DẦU " - ". NẾU KHÔNG ĐẶT SLUG THÌ MẶC ĐỊNH WORDPRESS SẼ TỰ TẠO SLUG BẰNG TÊN CHUYÊN MỤC Ở MỤC NAME
PARENT " CHUYÊN MỤC CHA "- CHỌN CHUYÊN MỤC CHA.
DECRIPTION "MÔ TẢ "- MÔ TẢ VỀ CHUYÊN

### MŲC.

|                    |   | L | Tim kiér                    | n chuyên mye |
|--------------------|---|---|-----------------------------|--------------|
| •                  |   |   |                             | 5 my         |
| Mó tá 0            | E | 1 | Đường dẫn ‡                 | Lungt ¢      |
| -                  | • | • | gloi-thieu                  | 0            |
| -                  |   | ٠ | tin-tuc                     | 12           |
| - (5)              | • | 0 | https-chaudock-shop-hoi-dap | ٥            |
| Chuyén mục Content |   | 0 | tin-tuc-bai                 | 0            |
| π <sup>2</sup>     | ٠ | • | uncategorized               | 9            |
| MO tá 0            | 0 | 1 | Dường dân \$                | Lugt \$      |

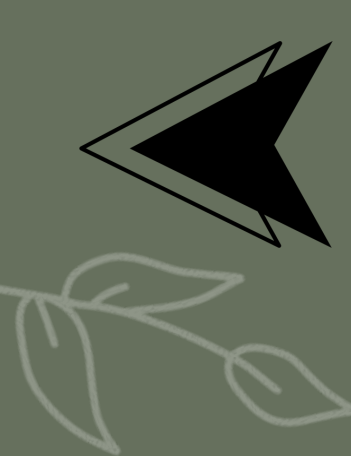

i viết trong chuyển mục đó. Thay vì thế, bài việt sẽ được chuyển đến chuyển mục mặc định Uncategorized. Chuyển mục

thọn chuyển đổi thành thẻ đánh dấu với <u>công cụ chuyển đổi nhôm phân loại và thẻ đánh dấu</u>.

### TẠO, QUẢN LÝ VÀ ACTIVE TRANG WEB MỚI COHII BIALIN **COFFEE BEAUTY**

- TốI Ư ĐẶT KI **KHI TR**
- XÂY D
- UPDA
- XÂY D PHẨM
- UPDA
- CUốI ( GOOG ĐẦU T

| J VÀ CHỈNH SỬA LẠI CẦU TRÚC WEB VƠ<br>ÈM THEO  ĐỂ TỐI ƯU HƠN CHO SEO VÀ                                                                                                    | ÓI NHỮNG CÀI       TIN TỨC         À NGƯỜI DÙNG       Bạn đang chính sửa trên trang                                                                                                    | shop/tin-tus/ Chinh sửa<br>hiển thị các bải viết mới nhật.                                                                                                    | Đăng     Image: Construic construic construicon construic construic construic construic construic construic co |
|----------------------------------------------------------------------------------------------------|----------------------------------------------------------------------------------------------------|----------------------------------------------------------------------------------------------------|----------------------------------------------------------------------------------------------------|
| UY CẬP VÀO WEBSITE.                                                                                                    | Rank Math SEO                                                                                                    | ced "g" Social                                                                                                    | Dā dang lúc: Th1 18, 2024 lúc 15:10     Chính sửa     SEO: 6 / 100                                                                                                    |
| TE LOGO VÀ FAVICON.                                                                                                    | Preview     https://chaudock.shop/tin-tuc     TIN TÚ°C - COFFEE BEA                                                                                                    | e/ i<br>AUTY                                                                                                    | Bố vào thùng rắc<br>Thuộc tính trang                                                                                                    |
| ỰNG CÁC TRANG PHỤC VỤ WEBSITE (C                                                                                                    | GIỚI THIỆU, SẢN                                                                                                    |                                                                                                    | Cha<br>(không có trang cha)                                                                                                    |
| / DỊCH VỤ, LIEN HỆ,).<br>TE NỘI DUNG BÀI VIẾT LÊN WEBSITE.                                                                                                    | Example: Rank Math SEO                                                                                                    | 6 / 100                                                                                                    | 0<br>Càn giúp đờ? Sử dụng thẻ Trợ giúp ở trên<br>tiêu đề màn hình                                                                                                    |
| CÚNG ĐÓ LÀ KẾT NỐI WEBSITE CỦA BẠ<br>LE SEARCH CONSOLE VÀ GOOGLE ANA<br>HỰC HIỆN SEO.                                                                                                    | AN VỚI CÔNG CỤ<br>ALYTICS 4 ĐỂ BẮT                                                                                                    |                                                                                                    | Dang                                                                                                    |
|                                                                                                    | Lién két tinh: https://chaudock                                                                                                    | a hiến thi các bài viết mới nhất.                                                                                                    | Xem trước                                                                                                    |
| TIN TÚC Preview Snippet Editor X                                                                                                    | Dang · · · ·                                                                                                    | a nan all and and the unit units                                                                                                    | <ul> <li>Hiến thị: Công khai Chính sửa</li> </ul>                                                                                                    |
| Ban dang chink súa trén trang hiến thị cá                                                                                                    | Trans this Da xuit ban Chich size Rank Math SEO                                                                                                    |                                                                                                    | 🔨 🗸 👔 Đã đàng lúc: Th1 18, 2024 lúc 15:10                                                                                                    |
| Customize the title, description and images of your post used while sharing on Facebook and<br>Twitter, <u>Read more</u>                                                                                                    | Be Hide thi Công khai <u>Chinh sửa</u> Di General 🗁 Advan      Di Gá dàng lực Thì 18, 2024 lực 15:10      Dig Cấ đang lực Thì 18, 2024 lực 15:10                                                                                                    | nced "g" Social                                                                                                    | Chinip site                                                                                                    |
|                                                                                                    | DA/00 (L 2 005 (A)                                                                                                    |                                                                                                    | Chính sửa<br>se: SEO: 6 / 100                                                                                                    |
| Social Media Preview         Add Image           Upload at least 600x315px image. Recommended size is 1200x630px.                                                                                                    | Chinh súa<br>## SEO: 6 / 100<br>Bôusóc thung rás<br>Cập nhật                                                                                                    | Index @     No Index @       Nofollow @     No Archive @       No Image Index @     No Snippet @                                                                                                    | Chính sửa<br>SEO: 6 / 100<br><u>Bố vào thùng rắc</u> Cập nhật<br>Thuộc tinh trang                                                                                                    |
| Control Control Contr | Chinh state<br>Chinh trang<br>Cha<br>(không có trang cha) V                                                                                                    | Index @     No Index @       Nofollow @     No Archive @       No Image Index @     No Snippet @       Max Snippet @     -1       Max Video Preview @     -1       Max Image Preview @     Large ×                                                                                                    | Chính sửa<br>SEO: 6 / 100<br><u>Bố vào thùng rắc</u><br>Cập nhật<br>Thuộc tính trang ^ v *<br>Cha<br>(không có trăng cha) v<br>Sắp xếp<br>0                                                                                                    |
| Social Media Preview   Here you can view and edit the thum   Click on the button below to view and   Lidit Snippet     WPCode Page Scripts     Description                                                                                                    | Chinh súa       Chinh súa       Chinh súa       ADVANCED ROBOTS META         Thuộc tính trang       Chinh súa       ADVANCED ROBOTS META         Cha       (không có trang cha) *       Chinh súa         Sáp xếp       Image: Sáp tráp       Image: Sáp tráp         Cha giáp đế? Sử dụng thể Tực giáp ở tráp       Image: Sáp tráp       Image: Sáp tráp | Index @       No Index @         Nofollow @       No Archive @         No Image Index @       No Snippet @         Max Snippet @       -1         Max Video Preview @       -1         Max Image Preview @       -1         Image Index @       Large         https://chaudock.shop/tin-tue/       Image Index @ | Chính sửa<br>Bố vào thùng rắc Cập nhật<br>Thuộc tinh trang ^ ~ * *<br>Cha<br>(không có trang cha) ~<br>Sắp xếp<br>0<br>Cân giúp đớ? Sử dụng thể Trợ giúp ở trên<br>tiêu đề màn hình                                                                                                    |

## CÀI ĐẶT PLUGIN RANK MATH SEO

### CÁC BƯỚC CÀI ĐẶT PLUGIN RANK MATH SEO TRONG WORDPRESS:

 TRUY CẬP VÀO TRANG QUẢN LÝ PLUGIN TRONG WORDPRESS.

**COFFEE BEAUTY** 

COLLE BEAUTY

- NHẤP VÀO "THÊM MỚI" ĐỂ THÊM MỘT PLUGIN MỚI.
- TÌM KIẾM "RANK MATH SEO" TRONG Ô TÌM KIẾM.
- NHẤP VÀO "CÀI ĐẶT" VÀ SAU ĐÓ "KÍCH HOẠT" ĐỂ KÍCH HOẠT PLUGIN.

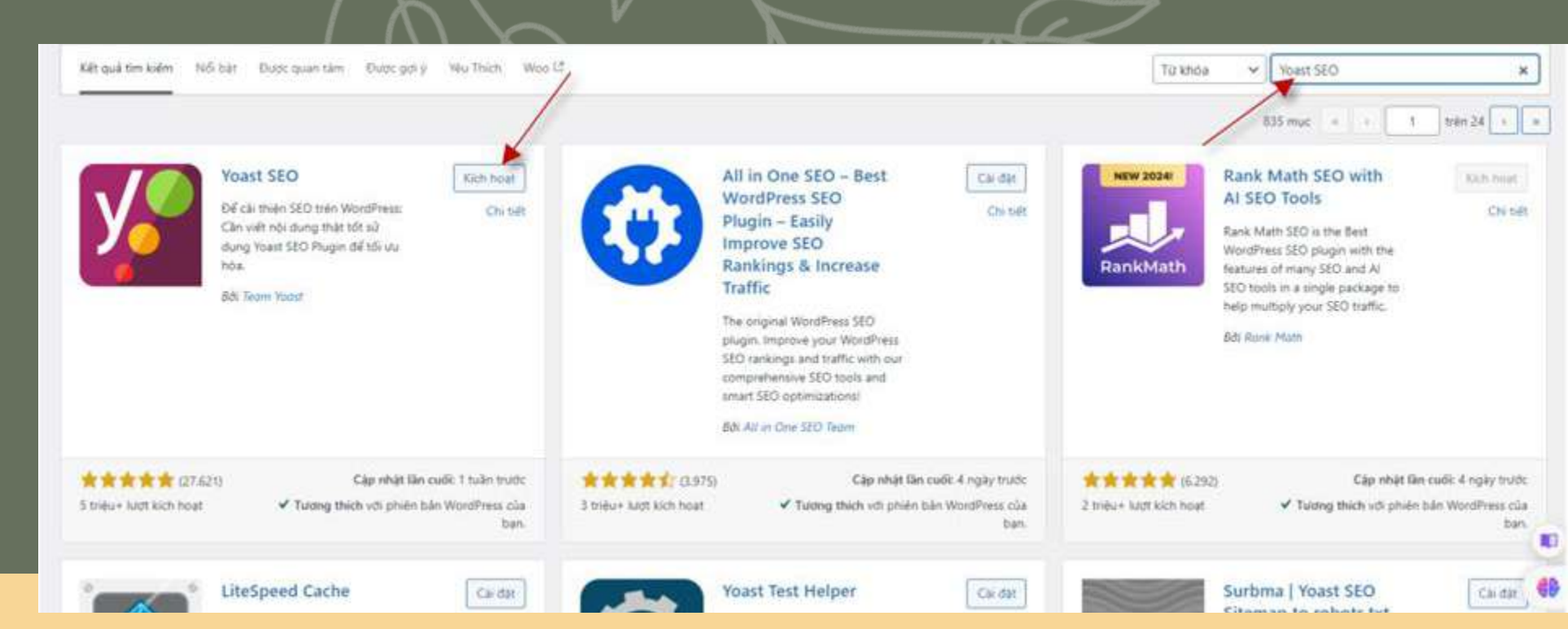

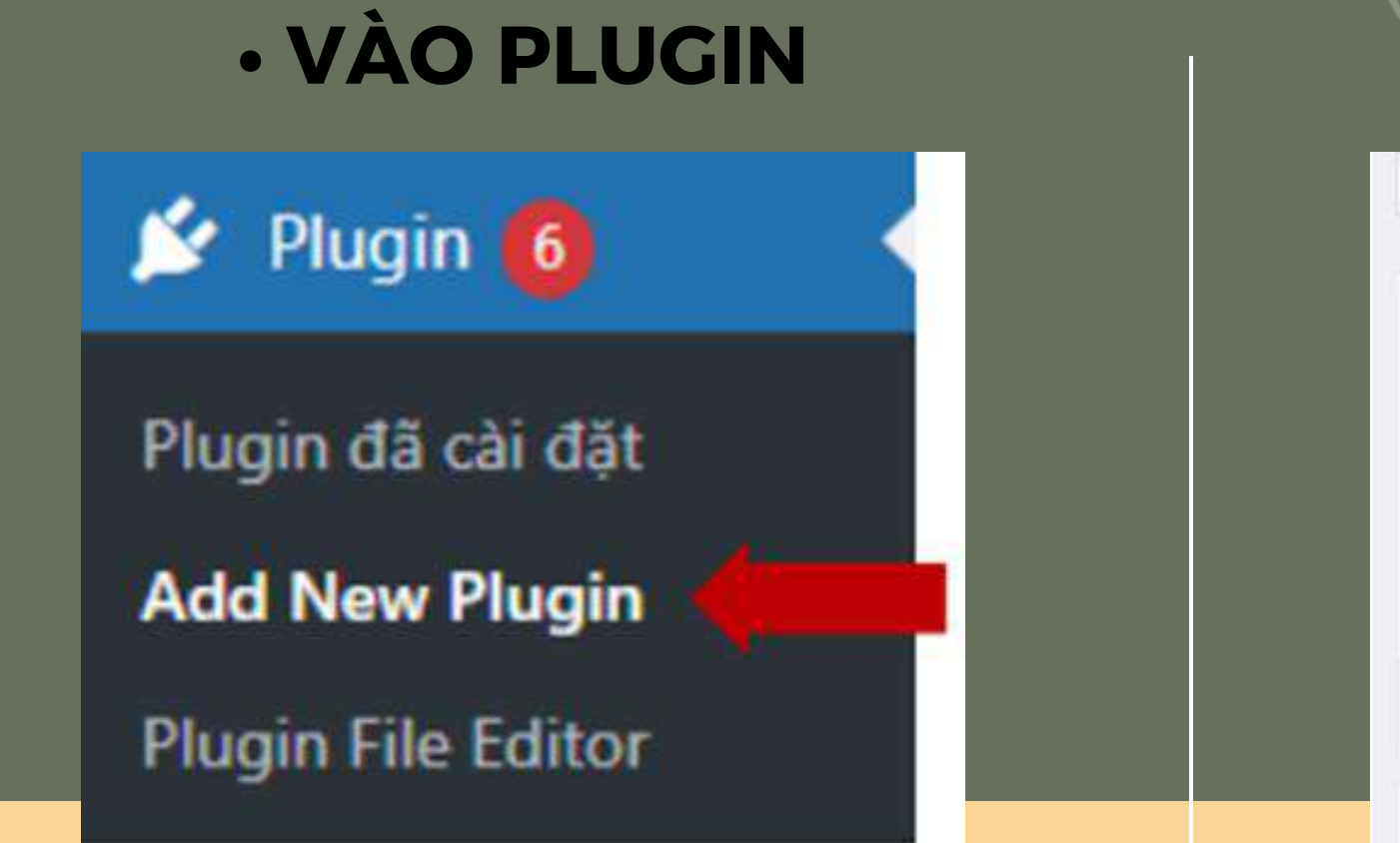

Mật nạ hoa nó mask True rose face mask Vội cảnh Hoa Hồng tực PENTAVITIN & HA WITH FRESH ROSE PETALS WITH FRESH RA

### • TÌM YOAST SEO VÀ CÀI ĐẶT

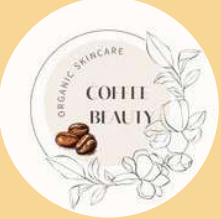

## **VIẾT BÀI CHUẤN SEO**

### • MÔ TẢ MÔ HÌNH

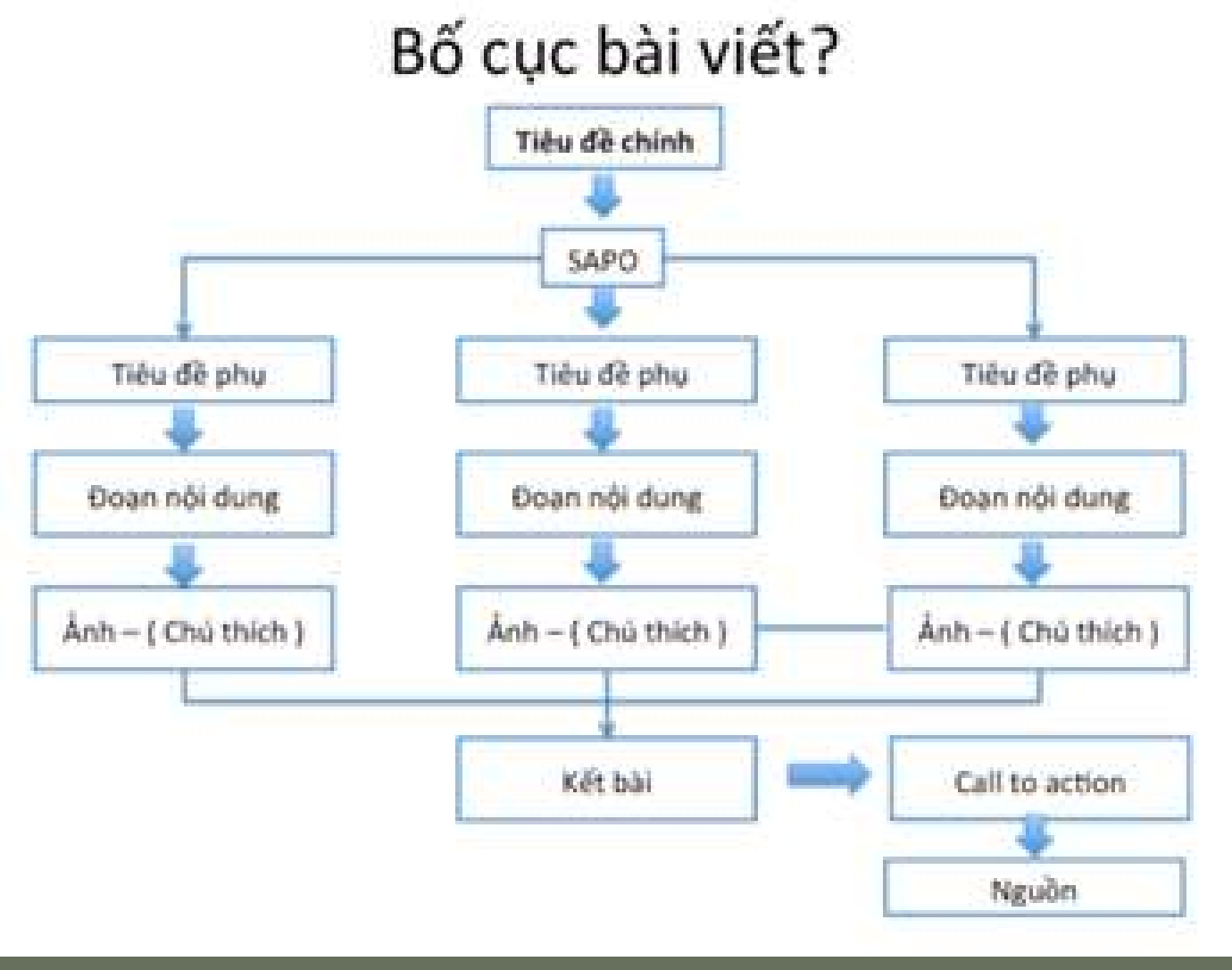

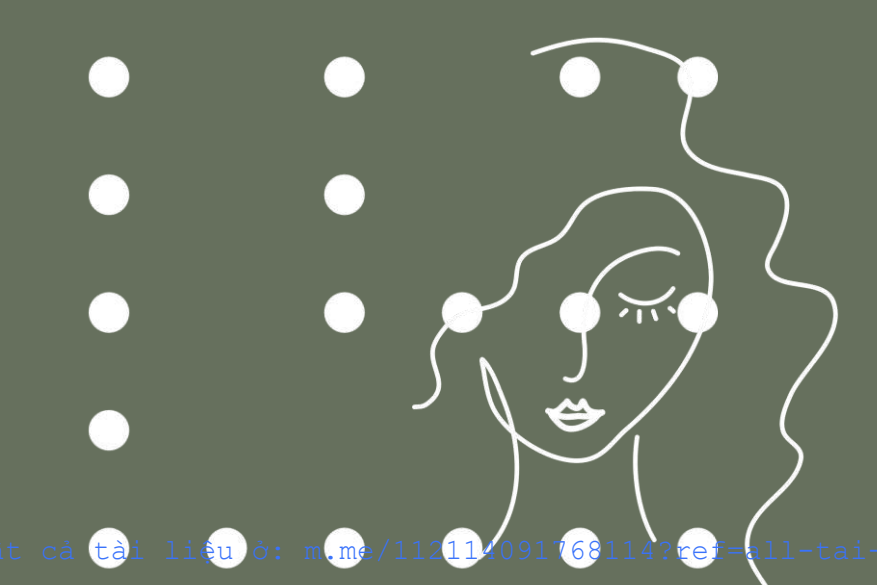

### • THỰC HÀNH VIẾT BÀI CHUẨN SEO

| Tại San Nội Mỹ Phẩm Thuận Chạo Là Xu Hướng Mới Làm Đạo Số 1                                                                                                    | ting                               |
|----------------------------------------------------------------------------------------------------|------------------------------------|
| Care bit that they include an UNIV (they share the day in the starting of the starting of the         | 1127. (Value)                      |
|                                                                                                    | * WILLIAM WILLIAM STREET           |
| Sila vel Dimension                                                                                                    | The rais to Deside the Constant    |
|                                                                                                    | C Mermin Witten In                 |
| Pg Thire Walter (5) and Ferrer (100 And Context Speet) Dor your (100 Mar)                                                                                                    | 1 Contena to: 750.25 2014 to: 2604 |
| Definer + No.01 • B I E E 4 2 2 2 9 E B E Nonzole • X                                                                                                    | Ohean                              |
| = - 100 ・▲・白 2 医・日 4 取 つ C ●                                                                                                    | -# 5253 mi 2 km                    |
| MÝ PHAM THUAN CHAY LÀ GI                                                                                                    | Read Provide Country               |
| Mỹ phảm thuận chay, hay của gọi là mộ phẩm không chứu đông việt là những sản phẩm tàm đạp không sẽ nguồn gốc từ đông vật. Không chứu bắt kỹ thành phác nào ch                                                                                                    | Divitiona of the state             |
| spubs gốc đóng với như mặt ong. Sile ong, site ong chùa Những sản phẩm này phác được sản auất không gây nguy hai cho đóng vật. Điều này lêm cho mỹ phẩm thuận chuy                                                                                                    | * * Date                           |
| the formal data is the close as then will then then the most tradeg inter may the fits there do into the pains than day will intrust doing data plant data data por store. See<br>the mail, server, then child, som most the data being being being the new new rule, <u>mancare</u> , the times of plant the data the data of the time inter the holds of the times of the times of the | 0 03 ym                            |
| Sta functions and those that date                                                                                                    | Ought mar                          |
|                                                                                                    | TRUE Chailman Durg mills mill      |
| Trong những năm gắn đây, xu hưởng sử dụng mỹ phân thiên vhiến dàng đán trừ năm phố biên. Không chỉ là do nhu của người bêu dụng, mà côn bởi những ánh hưởng<br>Kich cực của việc sử dụng nếi phẩm thuậc chuy đổi với lực khôa và một trưởng.                                                                                                    | \$ 194.5%                          |
|                                                                                                    | 🖸 oft teda                         |
|                                                                                                    | C for the                          |
|                                                                                                    |                                    |
| YEU TO ĐAT ĐƯỢC                                                                                                    |                                    |
| YEU TO ĐẠT ĐƯỢC                                                                                                    |                                    |
|                                                                                                    |                                    |
| YEU TO ĐẠT ĐƯỢC                                                                                                    |                                    |
| YEU TO ĐẠT ĐƯỢC                                                                                                    | 100 × 100                          |
| YEU TO ĐẠT ĐƯỢC<br>Canada Constant Constant Consta      |                                    |

| Oktobel a second                                                                                                    | CALL LOLD Reality                                                                                                    |                                                                                                    |               |
|----------------------------------------------------------------------------------------------------|----------------------------------------------------------------------------------------------------|----------------------------------------------------------------------------------------------------|---------------|
|                                                                                                    | Tại Sao Nói Mỹ Phẩm Thuân Chay Là Xu Hướng Mới Làm Đẹp Số 1                                                                                                    | ting                                                                                                    |               |
| a Particia                                                                                                    | Care and South Types (19 and a new III) A 71 (Types of any line (the Annu Stations) (Types of a                                                                                                    | ( New Yours)                                                                                                    |               |
| 93 Media                                                                                                    |                                                                                                    | Y Tang Tai Gé sait lais (him an                                                                                                    |               |
| Ø Tong                                                                                                    |                                                                                                    | the main the Dang Base Octor Ca                                                                                                    |               |
| P. Phát Nữ 🚳                                                                                                    | Or Theo Marks   10 and from   (20 And Content From )                                                                                                    | () the min \$7 ten.in                                                                                                    |               |
| III Ut Bods                                                                                                    |                                                                                                    | Chief and Control of The Tax 2014 for 0404                                                                                                    |               |
| A Rose Les No                                                                                                    | m · <u>A</u> · <b>D</b> / <u>A</u> · <b>D</b> / <del>P</del> · D / <b>P</b> · D / <b>D</b>                                                                                                    | 4.000.00                                                                                                    |               |
| E lentara                                                                                                    |                                                                                                    | Contraction of the second second seco |               |
| 4. Rank Marth SED                                                                                                    | MÝ PHAM THUÀN CHAY LÀ GI                                                                                                    | Maximum Server                                                                                                    | $\mathcal{Y}$ |
| B WooCommunia                                                                                                    | Wy phân thuận chuy hey củn gọ là mỹ phân không chủa đông với là những sản phân làm đẹp không số nguồn gốc lý đông với. Không chứa bắt trị thàm phân nào ch                                                                                                    | Onlidera A V +                                                                                                    | 7 V           |
| Sin phile                                                                                                    | nguốn gốc đóng vật như mặt ong. Sác ong, sitre ong choa. Những săn phẩm này phác được sản xuất không gây nguy hại cho động vật. Điều này liêm cho với phẩm thuận chay                                                                                                    | * A Dub                                                                                                    |               |
| d Anastei                                                                                                    | röv mann den vi syn onen an toen vill man toen veren novrige Henning, ster mit sivering op att meeu voa mit phann tom deep vill menu doeg sen phann de dang to sterr. Sve<br>röva mall, servare, timt chât, son mör cho den odc van phänn hang dahm mur aller, mancare, taly trang Các san phänn näy darpo atm tor nguyén seu to relativ vi không sö                                                                                                    | (\$10) years                                                                                                    | <b>'</b> )    |
| P. Talania                                                                                                    | dung các thành phần cũ gốc đờng vật.                                                                                                    |                                                                                                    |               |
| Denostar                                                                                                    | Xu huong min loong lans dep                                                                                                    | Chaptering: A V +                                                                                                    |               |
| k Templani                                                                                                    | Trong những năm gắn đây, xu hương sử dụng mỹ phẩm thiên nhên nhên dang dân trởi xên phố biển. Không chỉ tá do nhu cầu của người hêu dùng, mà côn bởi những ảnh hưởng                                                                                                    | 18 clickelener Dagmilland                                                                                                    |               |
| ] WHome                                                                                                    | tich cực của việc số được nữ ghiản thuận chuy để với sức khôw và một trường                                                                                                    | 2) twitt?                                                                                                    | 17            |
| Con dite                                                                                                    |                                                                                                    | Disateprine 0                                                                                                    |               |
| 2 vitte                                                                                                    |                                                                                                    | L, Te Mr                                                                                                    |               |
| ê Ruşe 🌒                                                                                                    |                                                                                                    | s.Den.munus                                                                                                    |               |
|                                                                                                    | YẾU TỐ ĐẠT ĐƯỢC                                                                                                    | AN                                                                                                    | ZU            |
| ward D                                                                                                    | YẾU TỐ ĐẠT ĐƯỢC                                                                                                    |                                                                                                    | 7 V           |
| aord 0<br>Xan thula chay •                                                                                                    |                                                                                                    |                                                                                                    | T V<br>D      |
| eord ()<br>Net their cher ()                                                                                                    |                                                                                                    |                                                                                                    | T V           |
| word 10<br>Non thuise they (*<br>ref <u>Unersche Juder</u><br>et is Piller Contont (                                                                                                    | YÊU TÔ ĐẠT ĐƯỢC                                                                                                    |                                                                                                    |               |
| eord 0<br>Mint State Chap 0<br>ref <u>Unerate Inder</u><br>et is Piller Contant (                                                                                                    | YẾU TỐ ĐẠT ĐƯỢC                                                                                                    |                                                                                                    |               |
| word 10<br>Mini Donate Judeo<br>et is Pillar Contant<br>(Dou're using Focu                                                                                                    | YÊU TÔ ĐẠT ĐƯỢC<br>(an thema () (and thema ()) (an their ()) formatic faces West 12/2<br>to 12/2 - series.<br>•<br>•                                                                                                    |                                                                                                    |               |
| eord 0<br>Set Subricher •<br>ref <u>Descate Juder</u><br>et is Piller Content<br>•<br>•<br>•<br>•<br>•<br>•<br>•<br>•<br>•<br>•<br>•<br>•<br>•<br>•<br>•<br>•<br>•<br>•<br>•                                                                                                    | YÉU TÓ ĐẠT ĐƯỢC<br>(an Name (C) (and Name (C)) (an takin (C)) foregate fiere With 100<br>ta the 250 werea.<br>(a<br>Keywood in the 550 Take, (C)<br>a SEO Meria Description, (C)                                                                                                    |                                                                                                    |               |
| arord 10<br>Ministration of the second of the second of the                                                                                                    | YÊU TÔ ĐẠT ĐƯỢC                                                                                                    |                                                                                                    |               |
| arord (0)<br>Ministration (Say (0)<br>ministration (Say (0))<br>ministration (Say (0))<br>ministration (Say (0))<br>ministration (Say (0))<br>Ministration (Say (0))<br>Ministration (Say (0                     | YEU TÓ ĐẠT ĐƯỢC         States         States         <                                                                                                    |                                                                                                    |               |
| eord 0<br>Mint Duck Chay 0<br>Mint Duck Chay 0<br>Mint is Piller Content<br>(Thou're using Focu<br>Cryword used in the<br>Cryword used in the<br>Cryword Sound in the                                                                                                    | YÉU TÓ ĐẠT ĐƯỢC   (a) Noting () (a) Noting () (a) Noti |                                                                                                    |               |
| eard 0<br>Ministration (Service)<br>ref United Index<br>ref Service Contact<br>(Service)<br>(Nou're using Focu<br>Grywood used insid<br>Reywood used in the<br>Ceywood sound in the<br>Ceywood Sound in the<br>Ceywood Sound In the<br>Ceywood Sound In the<br>Ceywood Sound In the<br>Ceywood In the<br>Ceywood Sound In the<br>Ceywood Sound In the<br>Ceywood In the<br>Ceywood Sound In the<br>Ceywood Sound In the<br>Ceywood Sound In the<br>Ceywood Sound In the<br>Ceywood Sound In the<br>Ceywood Sound In the<br>Ceywood Sound In the<br>Ceywood Sound In the<br>Ceywood In the<br>Ceywood In the<br>Ceywood In th | VÉUTÓ ĐẠT ĐƯỢC     (m) Thin ng ()     (m) Thin ng ()     (m) Thin ng                                                                                                    |                                                                                                    |               |
| word<br>Ministration Convert<br>ref Describe Index<br>ref Describe Index<br>ref Describe Index<br>ref Describe Index<br>ref Describe Index<br>(Tobulne using Focu<br>Reyword Used Index<br>Reyword Used Index<br>Reyword Index Index<br>Reyword Spund In the<br>Reyword Spund In the<br>Reyword S    | YÊU TÔ ĐẠT ĐƯỢC                                                                                                    |                                                                                                    |               |
| word 0<br>Net Subactory •<br>ref Uncrate Index<br>ref Uncrate Index<br>ref Uncrate Index<br>(Thure using Focu<br>Grywood used in the<br>Grywood found in the<br>Grywood found in the<br>Grywood fo   | States 200   States 200 States 200 Sta                                                                                                    |                                                                                                    |               |
| arord 10<br>well because locker<br>or because locker<br>int is Piller Content<br>(Tobulie using Focu<br>Gryword used in the<br>Keyword sured in the<br>Keyword found in the<br>Keyword found in      | States 20   States 20 States 20                                                                                                    |                                                                                                    |               |

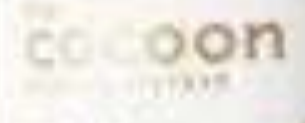

nute to dae (an bling da viveg mellon tonar internet a theorem

## KẾT NỐI CÁC CÔNG CỤ

### cocoon

Cel bi dap Na mặt

Winter malon cleanlor

No Contract Theorem.

Name of American Street property

was there are

White the time time to be the time to be the time to be the time to be the time to be the time to be the time to be time to be time

Carrier and Relating thick appendix 10041-0-21%

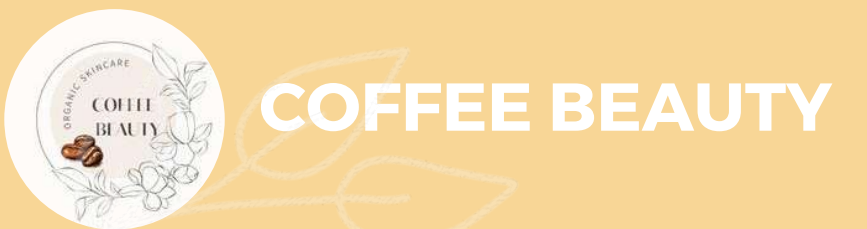

## CÀI ĐẶT THÔNG QUA PLUGIN SITE KIT

| BƯỚC 1: TIẾN HÀNH START          | 7                                                                                                    |                                                              |
|----------------------------------|----------------------------------------------------------------------------------------------------|--------------------------------------------------------------|
| SETUP                            | RUY CẬP VÀO WEBSITE WORDPRESS BẰNG QUY<br>IHẤN CHỌN VÀO PHẦN PLUGIN TRÊN THANH CÔ<br>IÀN HÌNH<br>NHẤN CHỌN ADD NEW VÀ NHẬP SITE KIT BY GOO<br>ÌM KIẾM ><br>IHẤN CHỌN INSTALL NOW ĐỂ CÀI ĐẶT > SAU KHI<br>IHẤN VÀO SITE KIT BY GOOGLE VÀ CHỌN START S                                                                                                    | ÈN A<br>NG C<br>OGLE<br>TẢI X<br>SETU                        |
| Plugin dă cài dặt Add New Plugin | Mit gut minite       Nith the Query gut minite       Outry gut minite       Outry gut minite       To be offered       To be offered         Image: Streke by Google - Analytics, Search Console, AdSense, Speed       Image: Streke by Google - Analytics, Search Console, AdSense, Speed       Image: Streke by Google - Analytics, Search Console, AdSense, Search Console, AdSense, Search Console, AdSense, Search Console, AdSense, Search Console, AdSense, Search Console, AdSense, Search Console, AdSense, Search Console, AdSense, Search Console, AdSense, Search Console, AdSense, Search Console, AdSens                                                                                                    | t<br>active ( ) = ( ) t<br>r comunity<br>r comunity          |
| Plugin File Editor               | Image: State of the series of the series | Cáp shát De<br>In tra với phiên bản<br>Iementor –<br>Slider, |
|                                  | A Arran Soly canonicable adapta Ticker, Tao Cloud)                                                                                                    | IN YOR                                                       |

DMIN > SAU ĐÓ Ų BÊN TRÁI

TRÊN THANH

XONG, BẠN P.

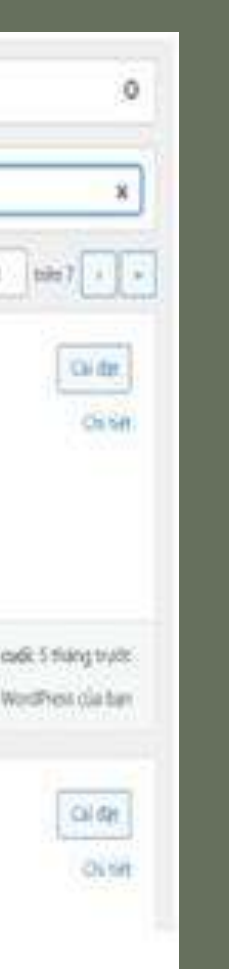

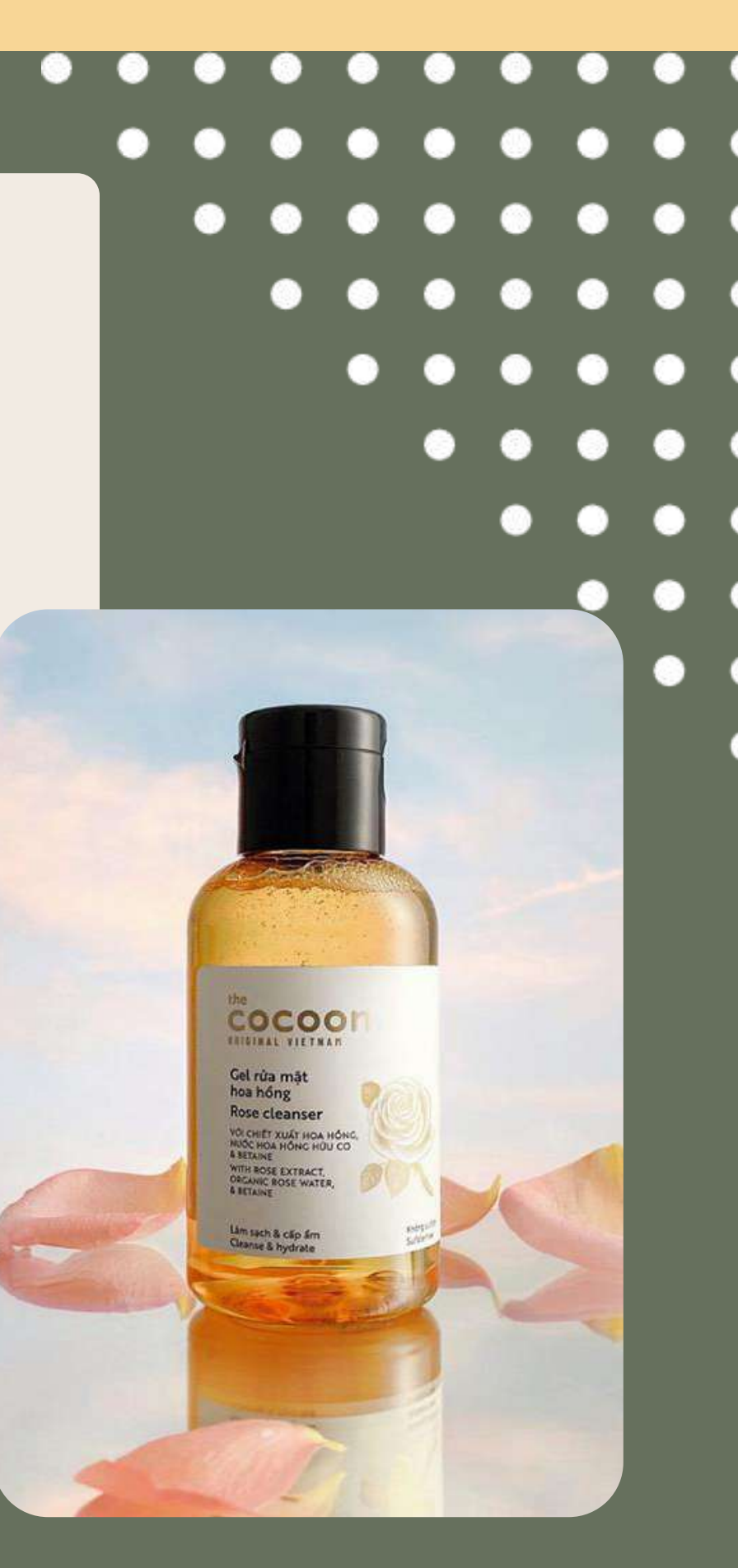

### CÀI ĐẶT THÔNG QUA PLUGIN SITE KI **COFFEE BEAUTY** COLLE BEAUTY

• BƯỚC 2: TRUY CÂP HỒ SƠ GOOGLE SEARCH CONSOLE

 TIẾP THEO, CẦN CẤP QUYỀN TRUY CẬP VÀO HỒ SƠ GOOGLE SEARCH CONSOLE (GSC) CỦA WEBSITE. CỤ THỂ, BẠN TIẾN HÀNH ĐĂNG NHẬP VÀO GMAIL ĐỂ CẤP QUYỀN TRUY CẬP VÀO GSC.

BƯỚC 4: NHẬN ĐƯỢC THÔNG BÁO HOÀN TÂ1

- ĐẾN ĐÂY, SẼ NHÂN ĐƯỢC THÔNG BÁO CẤP QUYỀN THÀNH CÔNG NẾU ĐÃ CẤP TOÀN BỘ QUYỀN TƯƠNG ÚNG.
- TIỆP THEO BẨM VÀO NÚT CHUYỂN TỚI GIAO DIỆN BÁO CÁO.

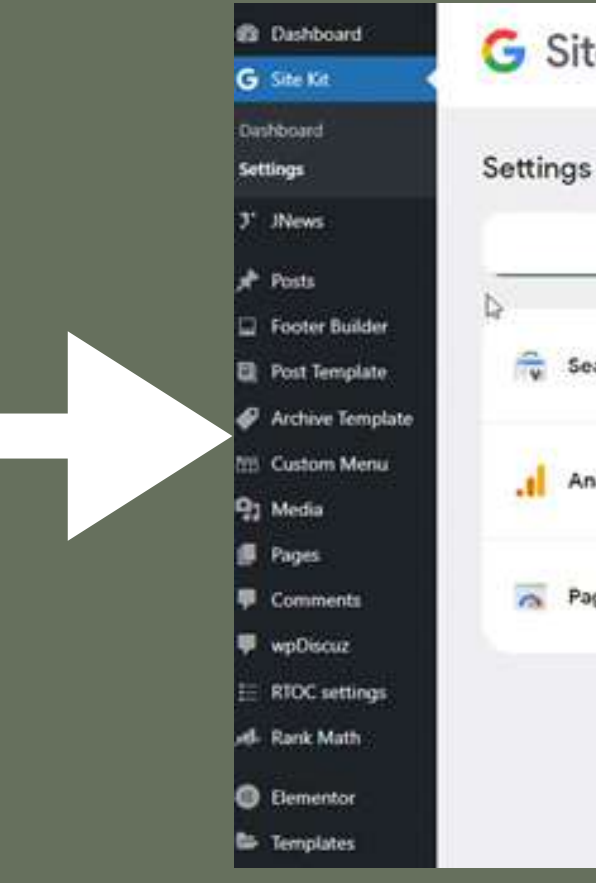

### BƯỚC 3: CẤP QUYỀN CHO

### NỘI DUNG ĐOẠN VĂN BẢN KHI ĐĂNG NHẬP THÀNH CÔNG, BẠN CHO PHÉP GOOGLE QUYỀN TRUY CẬP CÁC DỮ LIỆU TRONG HỒ SƠ SEARCH CONSOLE. CỦA BẠN.

| Connect More Services |
|-----------------------|
|                       |
|                       |
|                       |
|                       |
|                       |
|                       |

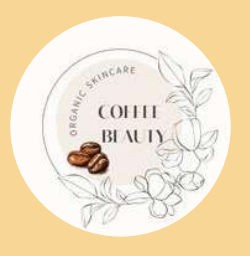

## CÀI ĐẶT THÔNG QUA PLUGIN SITE KIT

BƯỚC 5: TIẾN HÀNH KẾT NỐI VỚI CÁC DỊCH VỤ KHÁC

**COFFEE BEAUTY** 

- CÁC TÙY CHỌN KẾT NỐI VỚI NHỮNG DỊCH VỤ KHÁC GỒM ADSENSE, PAGESPEED VÀ GOOGLE ANALYTICS SẼ ĐƯỢC HIỂN THỊ TRÊN MÀN HÌNH
- SAU KHI KẾT NỐI XONG, SẼ THẤY CÁC SỐ LIỆU PHÂN TÍCH CỤ THỂ CỦA NHỮNG CÔNG CỤ ĐÓ NGAY TRÊN WORDPRESS
- SỬ DỤNG THANH ĐIỀU HƯỚNG BÊN TRÁI ĐỂ THAY ĐỔI CÔNG CỤ. TIẾP TỤC DI CHUYỂN ĐẾN MỤC CÀI ĐẶT CỦA PLUGIN, NHỮNG TÙY CHỌN BỔ SUNG OPTIMIZE VÀ TAG MANAGER SẼ XUẤT HIỆN ĐỂ BẠN KẾT NỐI

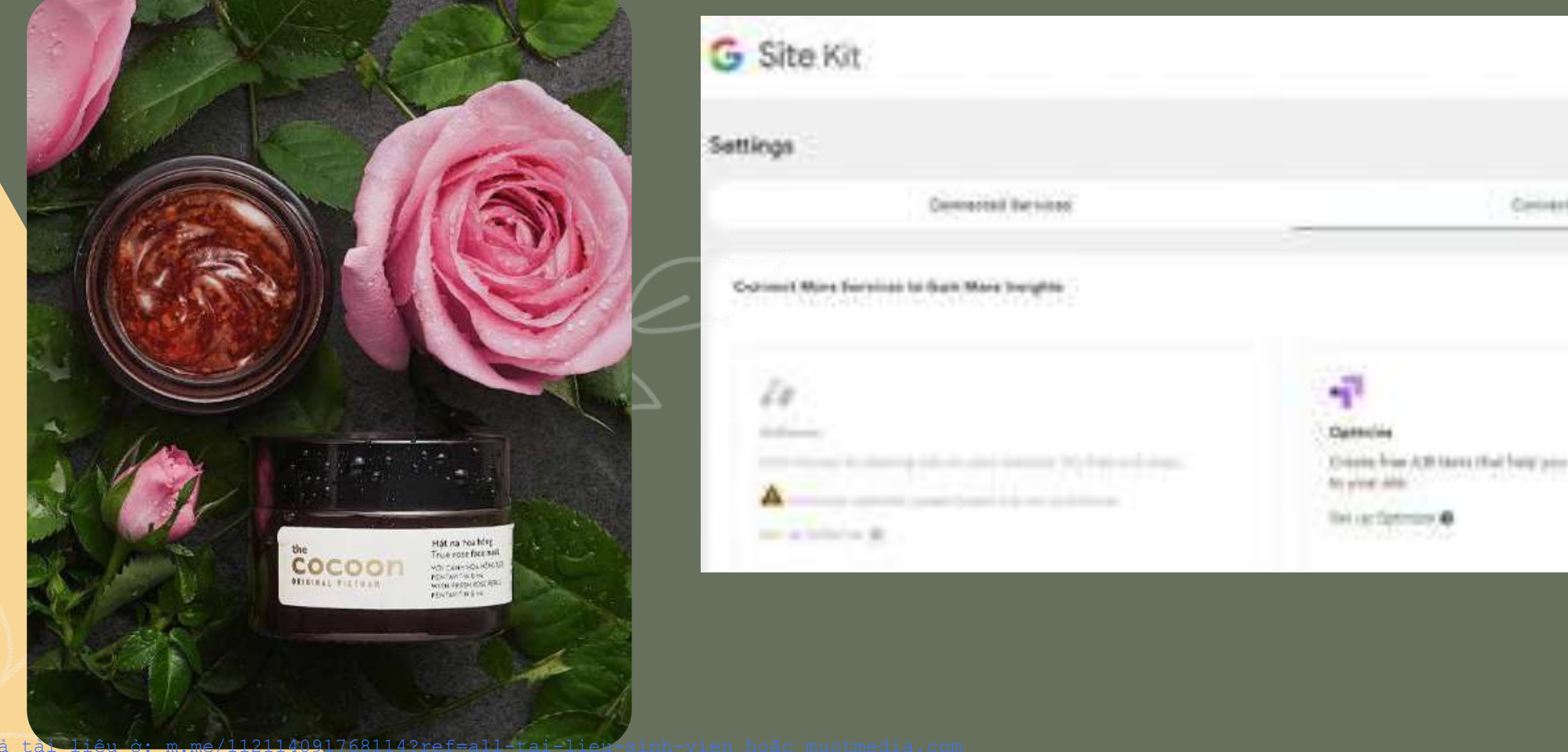

|                                                                                                    |                    |                           |                    |          | 0 |   |   |
|----------------------------------------------------------------------------------------------------|--------------------|---------------------------|--------------------|----------|---|---|---|
| et 0443e-114                                                                                                    |                    |                           | herep              |          | • | • | • |
| the second second second second second second second second second second second second second second second se |                    | े<br><del>।</del> स्टरस्य | े<br>स्टब्स्ट्रस्ट | <u>्</u> | 0 | • | • |
|                                                                                                    | Server Top Hercepe | 0                         | 0                  | 0        | 0 |   | • |
|                                                                                                    |                    | •                         | •                  |          | • |   | • |

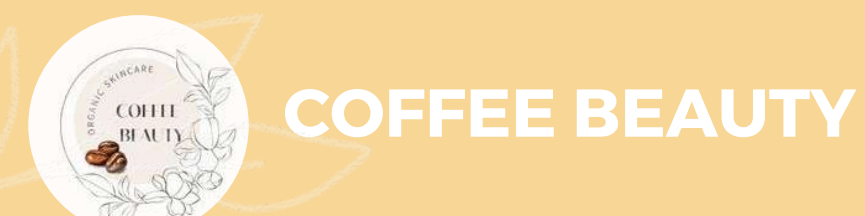

## SAO LƯU, TĂNG TỐC, PUBLIC WEBSITE

## CÀI ĐẶT PLUGIN

### BƯỚC 1 : TÌM KIẾM PLUGIN ALL IN ONE WP TIẾN HÀNH CÀI ÐĂT

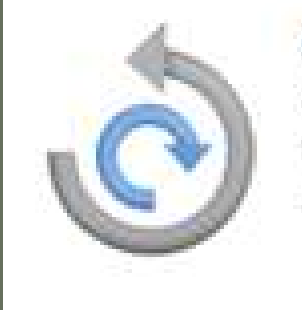

### All-in-One WP Migration

Di chuyến, tạo chép và backup trang web với 1 click. Đơn Chink piàn, de dàng và tin cây. R.K. Servelshaud

\*\*\*\*\* 5 William Arest Mills Install

Cap what law cudit: 4 thing truff: Turang thick of phile ban WordPress can have

O flang (a) day.

### XUẤT SANG DẠNG TẬP TIN

### ☑ XUẤT TRANG WEB

Tim «text» Thay bằng admin trong database

O THÊM MỚI

\* Tuỳ chọn năng cao (bắm để xem thên)

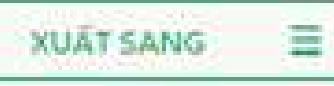

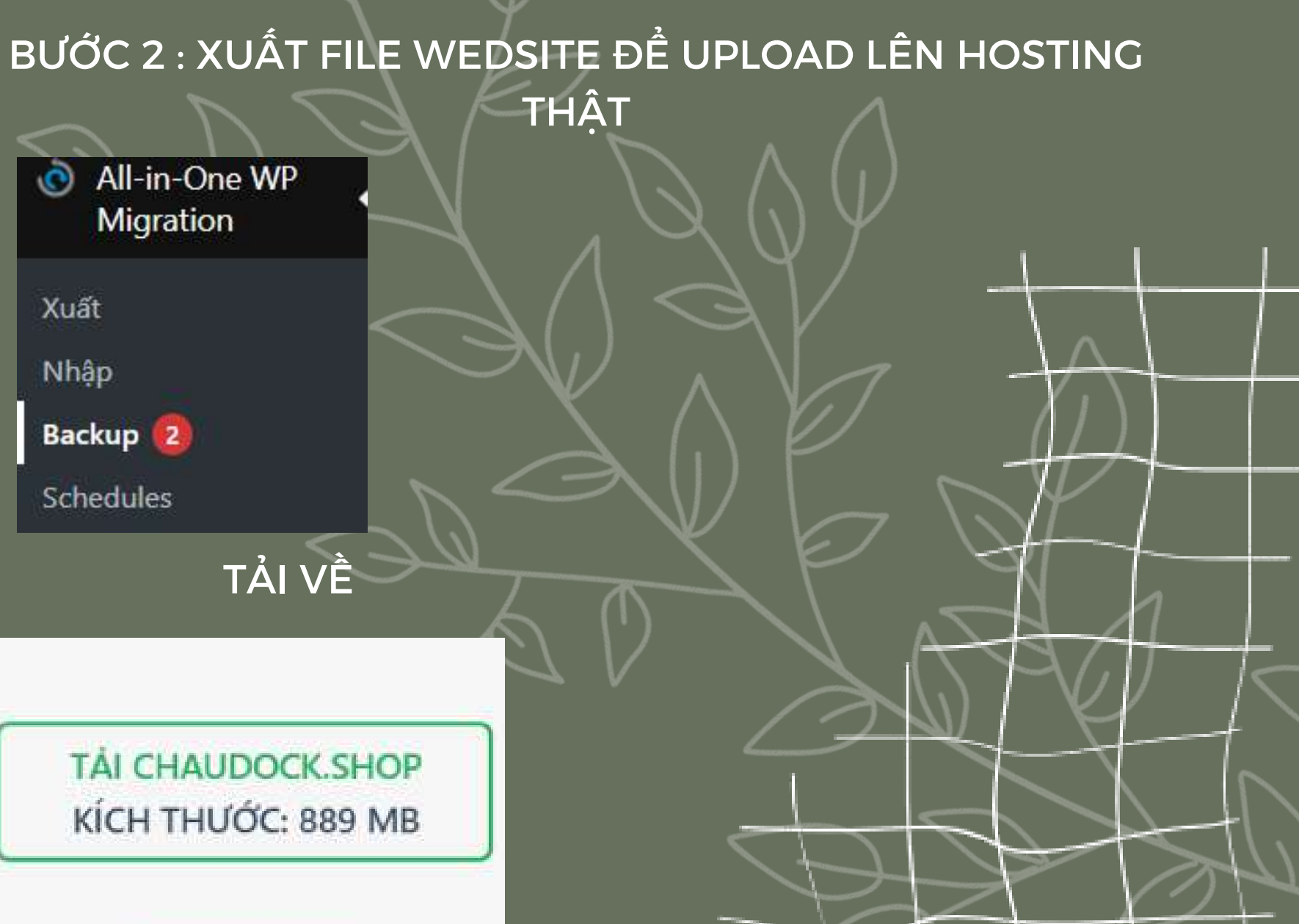

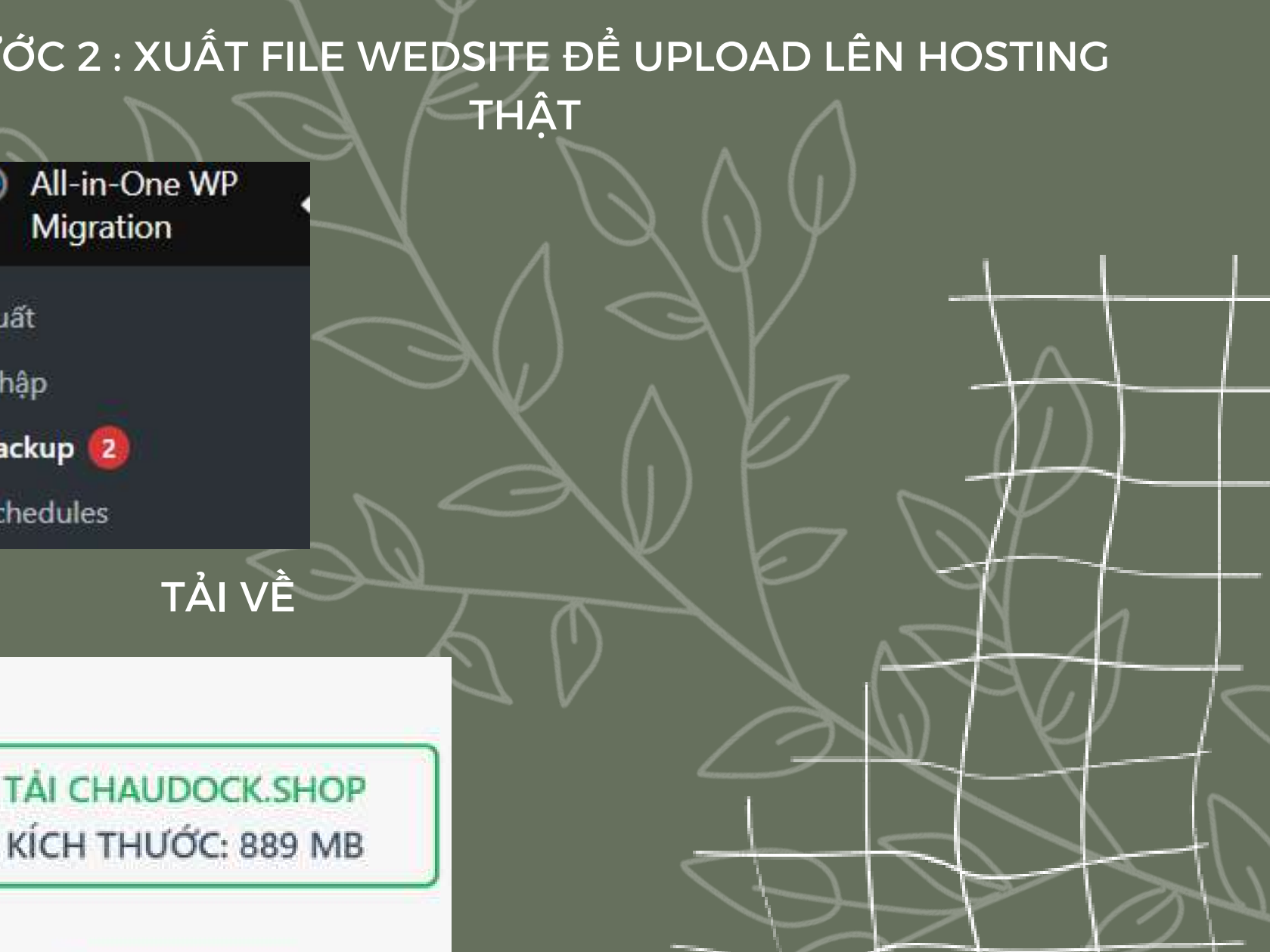

ĐÓNG

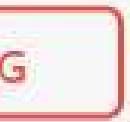

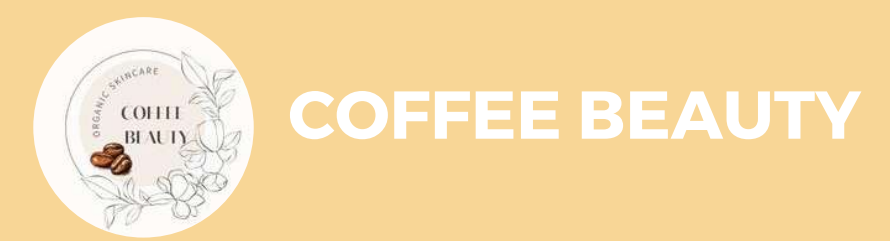

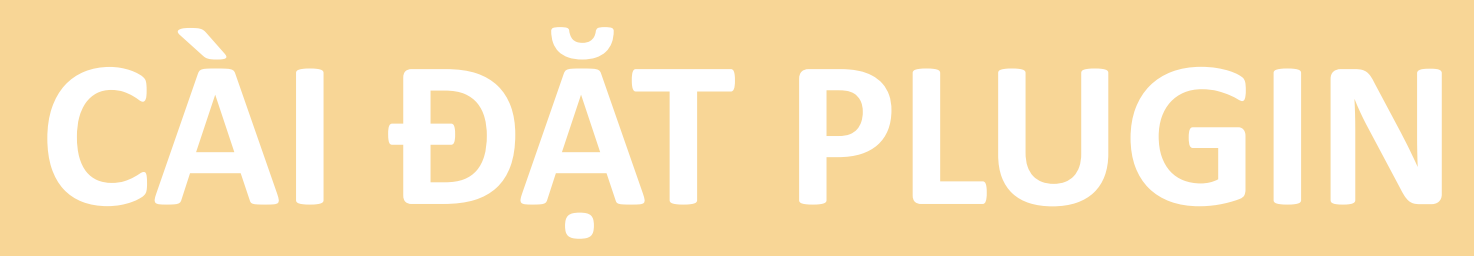

### BƯỚC 3 : NHẬP TRANG WED ĐỂ UPLOAD LÊN HOSTING THẬT

| 🗂 ΝΙΠΆΡ ΤΡΑΝΙΟ                                            | N/ER                                                                                                    | E IDEEK - YOU MAY WANT TO CHECK |
|-----------------------------------------------------------|----------------------------------------------------------------------------------------------------|---------------------------------|
|                                                           | кéo & Thá bán backup để nhập                                                                                         |                                 |
| Kich thuớc tập tới đa là: 2 c<br>Cách: tăng maximum uplac | SB.<br>Ind file size holic (@ nerden koning<br>A A A A A<br>A A A A A<br>A A A A A A A A                             |                                 |
| Quá trình nhập<br>media, plugin, v<br>bước tiếp theo.     | vào sẽ ghi đè lên trang web của bạn bao gồm cả database,<br>và theme. Hãy đảm bảo backup dữ liệu trước khi tiến hành |                                 |
|                                                           | DONG TIEP TUC                                                                                                    |                                 |

### NHẬP FILE VÙA XUẤT

O NGUNG NHAP

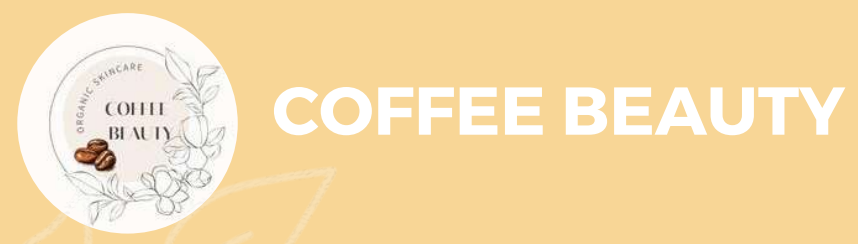

## CÀI ĐẶT PLUGIN

### SAU KHI CẬP NHẬT XONG LOAD LẠI TRANG ĐỂ CẬP NHẬT

### Dữ liệu của bạn đã được nhập thành công!

- » Lưu cấu trúc liên kết. (mở tab mới)
- » Ngoài ra, có thể viết đánh giá 5 sao. (mở tab mới)

HOÀN TẤT >

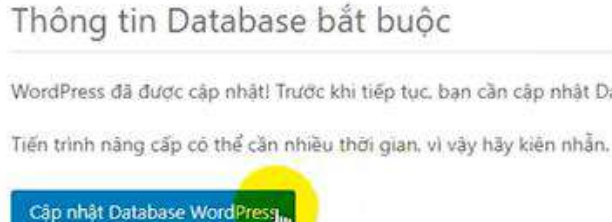

### Thông tin Database bắt buộc

WordPress đã được cập nhật! Trước khi tiếp tục, bạn cần cập nhật Database lên phiên bản mới nhất.

Tiến trình nàng cấp có thể cần nhiều thời gian, vì vậy hãy kiên nhẫn.

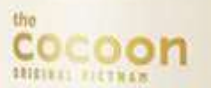

Thạch bi đao Winter melon gel cream VOI CHIET XUAT BI DAO, So-AVOCUTA® & TECATH WITH WINTER MELON EXTRACT,

Giảm dầu & mụn Balance oil & reduce pinpi 100ML @ 3.7 FL 02

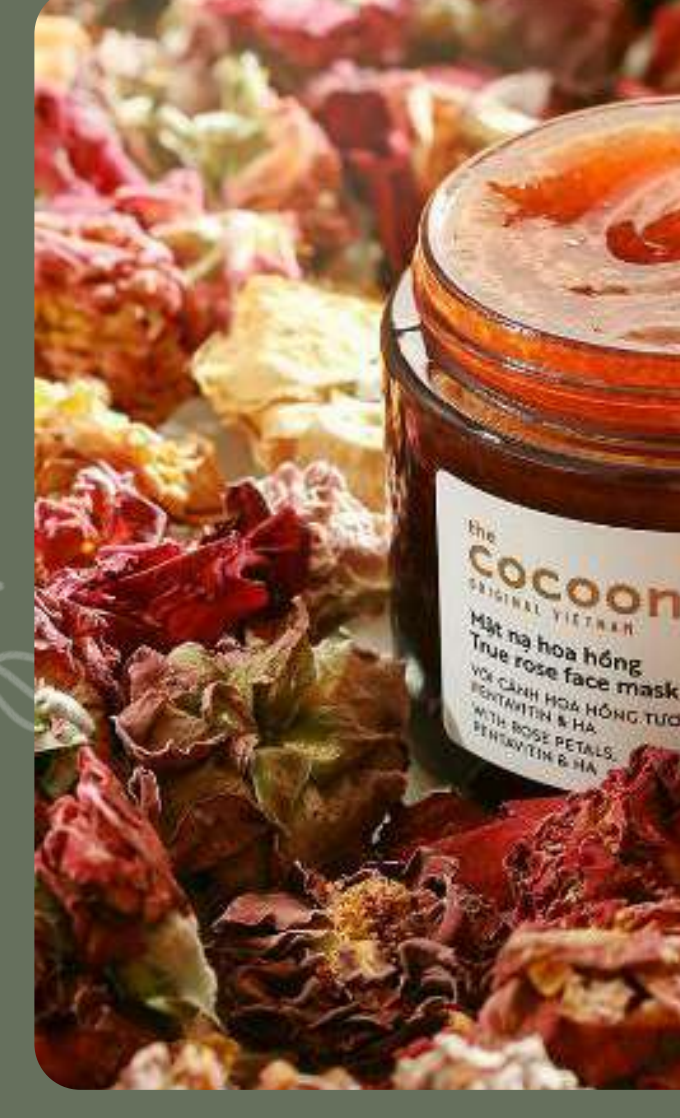

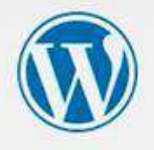

WordPress đã được cập nhật! Trước khi tiếp tục, bạn cần cập nhật Database lên phiên bản mởi nhất.

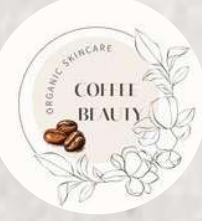

Hat D

Winter face ma

000

SHL O 1 FL BZ

# Cảm ơn vì đã lắng nghe

Winter melon

face mask

PAL PIRTORN.

THE O REL OZ

IG RAU HÁ & TRAM TRÀ WITH CENTELLA & TEA TREE Gam dáu & mun balance na & reduce pimples COCOON BRIGINAL VIETUAN

Cel bí đao rủa mặt

Winter melon cleanser

VOI RAU HÀ & TRÀM TRÀ WITH CENTEULA & TEA TREE

Crâm dâu & mun Balance oil & reduce pimplei